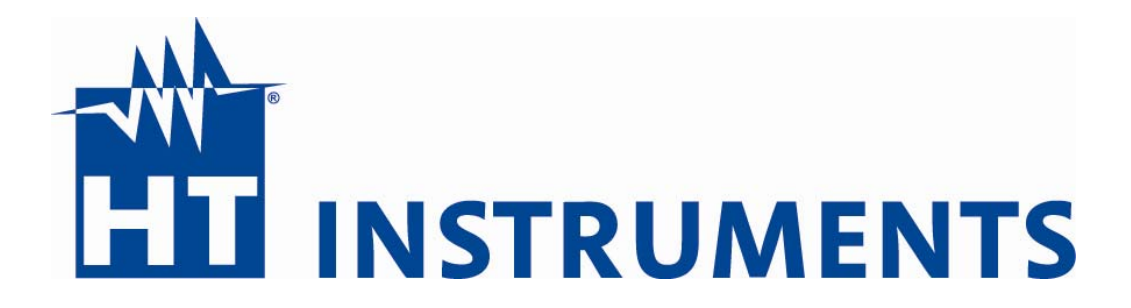

# TOPLINK

## Software für Sirius 89N, GSC53N, GSC59 und VEGA76

## Bedienungsanleitung

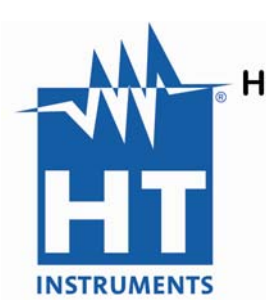

HT Instruments GmbH Am Waldfriedhof 1b 41352 Korschenbroich Tel: 02161-564 581 Fax: 02161-564 583

info@HT-Instruments.de www.HT-Instruments.de

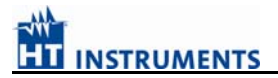

## INHALT

| EIN      | IFÜHRUNG                                               | 4             |
|----------|--------------------------------------------------------|---------------|
| 1.       | PC-KONFIGURATION                                       | 4             |
| 2.       | ANSCHLÜSSE ZWISCHEN PC UND MEßGERÄT                    | 4             |
| 2        |                                                        | 5             |
| ວ.<br>ວາ |                                                        |               |
| 3.1.     | DEACEAMM STARTEN                                       |               |
| 3.4.     | 21 Datenaustausch mit dem PC                           | <b>5</b><br>6 |
| 5        |                                                        | 0             |
| 4.       | VDE SOFTWARE SAFETY TEST                               |               |
| 4.1.     | MARKIEREN VON MEßDATEN                                 | 9             |
| 4.2.     | MENÜ <b>DATEI</b>                                      | 9             |
| 4        | .2.1. Oeffnen im Menü Datei                            | 9             |
| 4        | .2.2. Sichern im Menü Datei                            | 10            |
| 4        | .2.3. Sichern Als im Menü Datei                        | 10            |
| 4        | .2.4. Exportieren im Menü Datei                        | 11            |
| 4        | .2.5. Drucken im Menü Datei                            | 11            |
| 4        | .2.6. MS-DOS im Menü Datei                             |               |
| 4        | .2.7. Ende im Menü Datei                               |               |
| 4.3.     | MENU OPTIONEN                                          | 13            |
| 4        | .3.1. Systemparameter im Menü Optionen                 |               |
| 4        | .3.2. Info im Menü Optionen                            |               |
| 4.4.     | MENU BEARBEITEN                                        | 14            |
| 4        | .4.1. Kommentar Einfügen im Menü Bearbeiten            |               |
| 4        | .4.2. Löschen im Menü Bearbeiten                       |               |
| 4        | .4.3. Ausschneiden im Menu Bearbeiten                  |               |
| 4        | .4.4. Kopieren im Menü Bearbeiten                      | 16            |
| 4        | .4.5. Einfugen im Menu Bearbeiten                      |               |
| 4        | 4.6. Kopieren in Zwischenablage im Menu Bearbeiten     | 10            |
| 4        | .4.7. Gruppen im Menu Bearbeiten                       | 1/            |
|          | 4.4.7.1. Oruppe Emiligen ini Menu Bearbeiten, Oruppen  | 1 /<br>10     |
|          | 4.4.7.2. Gruppellägshen im Menü Bearbeiten, Gruppen    | 10            |
|          | 4.4.7.5. Oruppe loscieli illi Menu Bearbeilen, Oruppen | 10            |
| 4        | 4.4.7.4. Verschleden von Zenen miterhald von Gruppen   | 10            |
|          | 1.4.8. Schehende ennuegen im Wend Dearbeiten           | 10            |
| 1        | 1 10 Menue Fenster                                     | 19            |
| 1        | 1 11 Menue Hilfe                                       |               |
| -        |                                                        | 20            |
| 5        | RECORDER & SCOPE                                       | 21            |
| 51       |                                                        | 21            |
| 5.2      | RECORDER                                               | 21            |
| 5        | 2.1 Daten empfangen                                    | 21            |
| D        | Daten speichern                                        |               |
| 5        | 2.2. Geräte Einstellungen                              |               |
| 5        | 2.3. Geräte Status und Speicherkapazität               |               |
| 5        | .2.4. Auswertung                                       |               |
| 5.3.     | SCOPE                                                  |               |
| 5        | .3.1. Signalauswahl                                    |               |
| 5        | .3.2. Verbindung                                       |               |
|          |                                                        |               |
| AN       | HANG 1: PROTOKOLLAUSDRUCK (BEISPIEL) WINWORD           |               |
| -        |                                                        |               |
| 6.       | ANHANG 2: PROTOKOLLAUSDRUCK (BEISPIEL FÜR GSC 53N)     |               |
|          |                                                        |               |

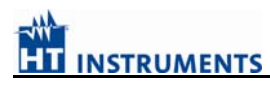

#### EINFÜHRUNG

Die mit dem Meßgerät Sirius 89N, GSC53N und VEGA76 ausgelieferte Software *Toplink* ermöglicht das Auslesen, Speichern und Ausdrucken der Meßwerte des oben angegebenen Messgeräte.

Es ist möglich den Gerätestatus zu überprüfen und die Netzanalysemessungen vom Sirius 89N, GSC53N oder VEGA76 in der Funktion Power Analyse in Echtzeit (online) auf dem Bildschirm anzuzeigen.

Diese Software garantiert eine einfache Handhabung für jeden Anwender, der bereits mit Windows-Programmen vertraut ist.

Diese Software richtet sich hauptsächlich nach den in Windows üblichen Funktionsweisen. Deshalb ist es sehr leicht die Funktionsweise zu verstehen und die Software zu benutzen.

#### 1. PC-Konfiguration

| Betriebssystemsystem: | Windows 2000, NT, Windows 95/98, WindowsXP                  |
|-----------------------|-------------------------------------------------------------|
| Minimalkonfiguration: | 8 Mb RAM Arbeitsspeicher                                    |
| -                     | Festplatte ca. 3,5 MB                                       |
|                       | CD-ROM                                                      |
|                       | Serieller Anschluß (COM-Port)                               |
|                       | Maus, Grafikkarte und Monitor mit einer Auflösung von mind. |
|                       | 800 x 600                                                   |
| Optional:             | Farbmonitor                                                 |
| -                     | Drucker-Anschluß über Parallelausgang (LPT)                 |

#### 2. Anschlüsse zwischen PC und Meßgerät

Die Verbindung zwischen Instrument Sirius 89N bzw. GSC53N und PC erfolgt mittels eines **speziellen** seriellen optischen Kabels C2001, das dem Instrument beigefügt ist,

| optischer<br>Stecker |  | Kupplung<br>9 polig<br>PC |
|----------------------|--|---------------------------|
|----------------------|--|---------------------------|

Die Übertragungsparameter sind folgende:

9600, 19200, 57600 Baud (Werkseinstellung)

Achtung: Beim Vega 76 kommt ein RS-232 Schnittstellenkabel mit folgendem Anschlußschema zum Einsatz:

| Meßgerät        | PC               |
|-----------------|------------------|
| [9 Pin Stecker] | [9 Pin Kupplung] |
| 2               | 2                |
| 3               | 3                |
| 5               | 5                |
| 6               | 4                |

#### **3.** Beschreibung der Software

#### **3.1. Software-Installation**

Das auf der CD-ROM mitgelieferte Programm ermöglicht die automatische Installation der Software. Hierzu legen Sie die CD-ROM in das Laufwerk ein

Nachdem das Installationsprogramm gestartet wurde, ist das Verzeichnis, in das die Software installiert werden soll, anzugeben. Danach erfolgt die Installation automatisch und es werden kurze Hinweise zu den einzelnen Funktionen und Verfahren angezeigt.

Nach Abschluß der Installation kehrt das Programm zur WINDOWS-Oberfläche und auf das Laufwerk sowie in das Verzeichnis in das die Software installiert wurde zurück. Starten Sie das Programm durch Doppelklick auf das Programmsymbol.

**HINWEIS**: Zur Darstellung von Daten verwendet das Programm den Zeichensatz MS LineDraw Überprüfen Sie, ob dieser bei Ihrem PC bereits installiert wurde; falls nicht, so installieren Sie ihn mit Hilfe des unter der Programmgruppe "Hauptgruppe" zu findenden "Systemsteuerung"-Programms "Schriftarten", nach.

<u>Win95/98</u>: Verwenden Sie das Programm "Schriftarten" unter "START", "Einstellung", "Systemsteuerung ".

Den Zeichensatz MS LineDraw finden Sie in dem Verzeichnis C: \TOPLINK auf Ihrem PC.

#### 3.2. Programm Starten

Wählen Sie unter dem "Programm-Manager" die Programmgruppe "GSC53N UND VEGA76" aus und klicken Sie doppelt auf das Programmsymbol **TOPLINK.** 

#### **3.2.1.** Datenaustausch mit dem PC

- Schließen Sie das GSC53N UND VEGA76 an den PC, auf dem die Software TOPLINK installiert wurde, über das RS232 Kabel an.
- Schalten Sie das Instrument ein und öffnen sie das Menü durch Drücken der Taste Menu oder stellen Sie den Drehwahlschalter auf die Position Analyzer
- Starten Sie die Software TOPLINK auf Ihrem PC, wählen Sie "ok" auf dem Eingangsfenster und anschließend das Fenster "Settings" und dann die Auswahl "Serielle Schnittstelle" um die geeignete Schnittstelle com 1 oder com 2 auszuwählen Überprüfen Sie ob die gewählte Übertragungsgeschwindigkeit mit der des Messgerätes übereinstimmt. (Beim Einschalten des GSC53N UND VEGA76 erscheint die aktuelle Baudrate im Display)
- Wählen Sie anschließend das Fenster **Download**

| 🌸 Top 🗵         | Serielle Schnittstelle                             |               | × |
|-----------------|----------------------------------------------------|---------------|---|
| GL<br>Recording | Serielle Schnittstelle Übertragungsgeschwindigkeit |               |   |
|                 | © COM1 ⊂ 9600                                      | $\mathcal{M}$ |   |
| Safety Test     | © COM2 © 57600                                     |               |   |
| Download        | OK Abbruch AutoSet Hilfe                           |               |   |
| Settings        |                                                    |               |   |
|                 |                                                    |               |   |

Achtung: Beim Vega 76 wird das Menue Safety Test nicht eingeblendet

Wählen Sie anschließend das Fenster **Download** Nun wird folgender Bildschirm angezeigt:

| wnload              |                |                |                   |                 |
|---------------------|----------------|----------------|-------------------|-----------------|
| Daten Typ           | Start          | Stop           | Aufzeichnungsname | Heruntergeladen |
| Samples Scope       | 21.05.02 09:36 | 21.05.02 09:36 |                   | Nein            |
| Rec + Anom + Oberw. | 21.05.02 09:37 | 21.05.02 10:07 |                   | Nein            |
| Safety test         | 1              | 9              |                   |                 |
|                     |                |                |                   |                 |
|                     |                |                |                   |                 |
|                     |                |                |                   |                 |
|                     |                |                |                   |                 |
|                     |                |                |                   |                 |

Samples Scope : Rec + Anom + Ober: Safety Test:

einzelne abgespeicherte Samples, Daten der Langzeitaufzeichnung VDE 0100 Messdaten (nur GSC53N, GSC59)

Wählen Sie einzelne Zeilen (Zeilen markieren) oder alle gespeicherten Aufzeichnungen zum Herunterladen auf den PC aus und drücken Sie anschließend Download.

| Name der Aufzeichnung #1 🛛 📪 🔀             |                                                                                  |                 |  |  |  |
|--------------------------------------------|----------------------------------------------------------------------------------|-----------------|--|--|--|
| Dateiname:<br>02_05_21.dat<br>unins000.dat | Ordner:<br>c:\progra~1\toplink<br>c:\<br>progra~1<br>coplink<br>uninst<br>update | OK<br>Abbrechen |  |  |  |
| Dateityp:<br>(*.DAT)                       | Laufwerke:                                                                       |                 |  |  |  |

Nun werden Sie jeweils nach einem Dateinamen für Ihre Aufzeichnung gefragt. Vorgeschlagen wird Ihnen immer das Datum der Aufzeichnung. Nach Zustimmung oder Eingabe eines von Ihnen ausgewählten Dateinamen werden die Daten werden automatisch auf Ihren PC übertragen.

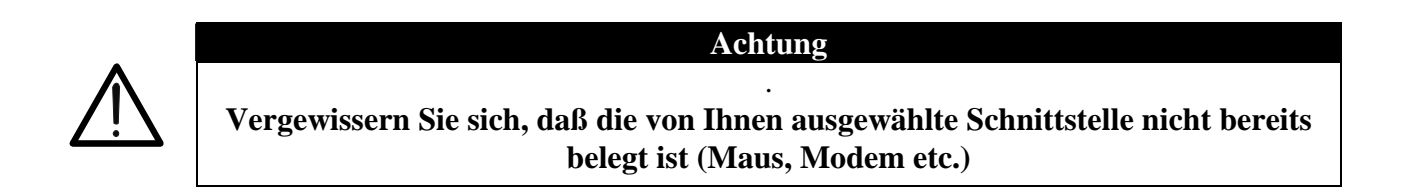

Während der Datenübertragung wird folgender Bildschirm angezeigt:

| Herrunterladen 🔀                             |
|----------------------------------------------|
| Blöcke                                       |
| Status<br>Datenübertragung wird durchgeführt |
| Stop                                         |

## 

Nach Eingabe eines von Ihnen ausgewählten Dateinamen startet automatisch die VDE Protokollsoftware SAFETY TEST (siehe unten) oder die Recorder Auswertesoftware der Leistungsanalyse siehe (Kapitel 6) je nachdem ob im Speicher einzelne Meßdaten oder Langzeitmessungen abgespeichert wurden.

| SAFETY                                         |              |        |      |            |      |      | _ <b>_ _</b> × |
|------------------------------------------------|--------------|--------|------|------------|------|------|----------------|
| Datei Optionen Bearbeiten Format Fenster Hilfe |              |        |      |            |      |      |                |
| - beispiel                                     |              |        |      |            |      |      |                |
|                                                |              |        |      |            |      |      |                |
| г-L: 000 Р: 001 Potentiala                     | ausgleich —— |        |      |            |      |      |                |
| 0001   Low Ohm 200mA AUTO                      | R: >9        | 9.9 Ω  |      |            | mA   |      |                |
| L                                              |              |        | -    |            |      |      |                |
| r-L: 000 P: 002 Steckdose                      | 23 Kueche —  |        |      |            |      |      |                |
| > 0002   Low Ohm 200mA AUTO                    | R: 0         | .05 Ω  | Im:  | 218        | mA   |      |                |
| 0003   Low Ohm 200mA AUTO                      | R: 12        | .04 Ω  | Im:  | 181        | mA   |      |                |
| 0004   Riso 500V                               | R: 0         | .89 MΩ | Tt:  | 5          | s    |      |                |
| 0005   Riso 500V                               | R: 0         | .99 MΩ | Tt:  | 5          | s    |      |                |
| L                                              |              |        | -    |            |      |      |                |
| Γ-L: 000 P: 004 Steckdose                      | 12 Bad ———   |        |      |            |      |      |                |
| 0006   Riso 500V                               | R: >         | 999 MΩ | Tt:  | 5          | s    |      |                |
| 0007   RCD-I 30mA AC 0° UI                     | . 50V Ia:    | 27 mA  | Ub:  | 2          | V t  | : 32 | mS             |
| L                                              |              |        | -    |            |      |      | <b>_</b>       |
| 1/1-25 CTBI                                    |              |        | MS   | Serif      |      |      |                |
| Jone                                           |              |        | 1.10 |            |      | ]    |                |
| HT Instruments GmbH                            |              |        | Tin  | mes New Ri | oman |      |                |

Abb.: VDE Protokollsoftware SAFETY TEST

Die fortlaufenden Nummern der Messungen entsprechen denen, unter denen die Messungen im Meßgerät erstellt und abgespeichert wurden. Ferner enthält der Bildschirm eine Beschreibung der durchgeführten Messungen und erzielten Ergebnisse.

Die Position des Markers (">") ist sehr wichtig, da sich alle Änderungen an der Liste der Meßergebnisse auf die durch ihn markierte Position beziehen. (z.B. kopieren, löschen, schneiden, verschieben, einfügen)

Nach dem Einlesen der Meßwerte kann deren Darstellung verändert werden; so ist es möglich bestimmte Meßwerte der Gesamtliste zusammenzufassen (z.B. alle Messungen eines Gerätes), sie nach gemeinsamen Kriterien zu gruppieren und diese Gruppen dann mit Anmerkungen zu versehen, die die Interpretation der Meßwerte erleichtern.

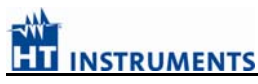

#### 4. VDE Software SAFETY TEST

#### 4.1. Markieren von Meßdaten

Für die korrekte Ausführung von Befehlen wie Löschen, Ausschneiden, Kopieren oder Kopieren in die Zwischenablage müssen die jeweiligen Messwerte **vorher markiert** werden.

Alles markkieren: Halten Sie hierzu die SHIFT Taste heruntergedrückt und drücken Sie die linke Maustaste um alle Meßdaten ab der Cursorposition zu markieren. Das Symbol " $\sqrt{}$ " erscheint neben der/n markierten Zeile/n.

Einzelne Meßdaten markieren: Halten Sie die CONTROL Taste heruntergedrückt und klicken Sie mir der linken Maustaste auf die gewünschten Meßdaten. Das Symbol " $\sqrt{}$ " erscheint neben der/n markierten Zeile/n.

#### Markierung aufheben

Klicken Sie mir der Maustaste auf eine Zeile, ohne daß eine Funktionstaste gedrückt wurde, so wird die Markierung aufgehoben.

#### HINWEIS:

- Die Befehle Schneiden und Kopieren funktionieren nur bei Meßdaten und Anmerkungen.
- Der Befehl "Kopieren in Zwischenablage" funktioniert bei allen Zeilenarten.

| atei Optionen<br>Oeffnen<br>Sichern | Bearbeiten<br>Ctrl+A | Format | Fenster | Hilfe |  |
|-------------------------------------|----------------------|--------|---------|-------|--|
| Oeffnen                             | Ctrl+A               |        |         |       |  |
| Sichern                             |                      |        |         |       |  |
|                                     | Ctrl+S               |        |         |       |  |
| Sichern Als                         |                      |        |         |       |  |
| Exportieren                         |                      |        |         |       |  |
| Drucken                             | Ctrl+P               |        |         |       |  |
| MS-DOS                              |                      |        |         |       |  |
| (nessuno)                           |                      |        |         |       |  |
| Ende                                | Ctrl+F4              |        |         |       |  |
| Ende                                | Ctrl+F4              |        |         |       |  |
|                                     |                      |        |         |       |  |
|                                     |                      |        |         |       |  |
|                                     |                      |        |         |       |  |
|                                     |                      |        |         |       |  |
|                                     |                      |        |         |       |  |
|                                     |                      |        |         |       |  |
|                                     |                      |        |         |       |  |

#### 4.2. Menü Datei

#### 4.2.1. Oeffnen im Menü Datei

Die auf einem Datenträger gespeicherten Meßprotokolle können jederzeit über den Befehl *Datei oeffnen* eingelesen werden. Dieses Dialog-Fenster entspricht dem der Speicherfunktion "*Sichern Als* im Menü *Datei*". Schlagen Sie daher unter dem entsprechenden Abschnitt nach, um weitere Informationen hinsichtlich der verfügbaren Optionen zu erhalten.

#### Achtung:

Da angezeigte Meßdaten beim Einlesen einer Meßwert-Datei verloren gehen, sollten Sie die angezeigten Meßdaten stets vor dem Aufruf einer Datei vom Datenträger abspeichern.

#### **4.2.2.** Sichern im Menü Datei

Sichern ermöglicht das Speichern des Meßprotokolles unter dem gleichen Namen, unter dem es geladen wurde.Rufen Sie den Speicherbefehl Sichern auf, so erscheint kein extra Dialog-Fenster (Es sei denn, es handelt sich um ein neues Meßprotokoll. In diesem Fall wird jedoch das Dialog-Fenster Sichern Als geöffnet).Nach Beendigung des Speichervorganges ist ein kurzer Signalton zu hören und es wird die Meldung "SICHERN: Datei xxxxxxx gesichert!" am unteren Bildschirmrand angezeigt. Dies bedeutet, daß der Speichervorgang erfolgreich abgeschlossen wurde. Im Falle von Fehlern erscheint ein Dialog-Fenster mit der entsprechenden Fehlermeldung.

#### 4.2.3. Sichern Als im Menü Datei

Die eingelesenen Daten und das daraus von Ihnen erstellte Meßprotokoll kann über zwei Befehle aus dem Datei-Menü gespeichert werden: **Sichern Als : um die Datei unter einem** <u>anderen</u> Namen als dem derzeitig verwendeten zu speichern ("SAFETY TEST: xxxxxxx"; oben am Bildschirm über der Menüzeile). Ferner kann bei dieser Funktion das Meßprotokoll auch in einem anderen Verzeichnis oder auf einem anderen Datenträger als dem, von dem aus die Datei geladen wurde, gespeichert werden.

| Datei sichern als                  | 5:         |                          |    |          |       | ? ×                |
|------------------------------------|------------|--------------------------|----|----------|-------|--------------------|
| Speichern in:                      | CopLink    |                          | •  | (= 🖻 🖻   | * 🎫 🕶 |                    |
| Zuletzt<br>verwendete D<br>Desktop | Dpdate     |                          |    |          |       |                    |
| Eigene Dateien<br>Arbeitsplatz     |            |                          |    |          |       |                    |
| <b>S</b>                           | Dateiname: | Max123                   |    | •        | ] [   | Speichern          |
| Netzwerkumgeb<br>ung               | Dateityp:  | GSCxx, 5080E, 5035 (*.H5 | 7) | <u>-</u> |       | Abbrechen<br>Hilfe |

Dialog-Fenster "Datei sichern als"

| Dateiname | In dieses Textfeld kann der beim Abspeichern zu verwendende    |
|-----------|----------------------------------------------------------------|
|           | Dateiname eingegeben werden.                                   |
| Dateityp  | Die Dateiendung (d.h. DATEINAME.EXT) ist für die Datei nicht   |
|           | einzugeben, da das Programm beim Abspeichern der Meßwerte      |
|           | automatisch die Geräteextension anhängt (h80).                 |
| Ordner:   | Zeigt an auf welchem Laufwerk und unter welchem Pfad die Datei |
|           | abgespeichert wird.                                            |
| Laufwerke | Ermöglicht die Auswahl des Laufwerkes auf dem die Datei        |
|           | gespeichert werden soll.                                       |
| OK:       | Schließt das Dialog-Fenster und startet Speicherfunktion.      |
| Abbruch:  | Schließt das Dialog-Fenster ohne die Daten abzuspeichern.      |

#### <u>Achtung</u>

#### Während der Messungen empfiehlt sich ein häufiges Abspeichern, da dadurch ein Datenverlust vermieden werden kann, sollte der Computer aus irgendeinem Grund unerwartet ausfallen.

#### 4.2.4. Exportieren im Menü Datei

Mit dem Befehl Datei und *Exportieren* und Exporieren in Excel können Meßwerte im ASCII Format mit Komma-Separator (**C**omma **S**eparated **V**alue, CSV), einem Format, welches von jedem Spreadsheet-Programm eingelesen werden kann, (z. B. Excel) gespeichert werden bzw. direkt in Excel automatisch eingelesen werden um dort für eine weitere Bearbeitung zur Verfügung zu stehen. Diese Funktion ermöglicht versierten Anwendern die Einbindung der erhobenen Meßdaten in professionelle Dokumentationen

#### Achtung:

Geben Sie bei dem Dateinamen nicht die Dateiendung (d.h. DATEINAME.**EXT**) an, da das Programm automatisch die Dateiendung ".CSV" an die Exportierenierte Meßwertdatei anhängt.

#### **4.2.5. Drucken** im Menü Datei

Wurde das Meßprotokoll mit allen erforderlichen Daten zusammengestellt, so kann das Protokoll über die Funktion "Drucken" im Menü "Datei" ausgedruckt werden.

| Drucken          |                                             |                            | ? ×  |
|------------------|---------------------------------------------|----------------------------|------|
| -Drucker-        |                                             |                            |      |
| <u>N</u> ame:    | HP LaserJet 6P/6MP - Enha                   | nced <u>E</u> igenschaften |      |
| Status:          | Standarddrucker; Bereit                     |                            |      |
| Тур:             | HP LaserJet 6P/6MP - Enhan                  | ced                        |      |
| Ort:             | \\Printerserver\hp                          |                            |      |
| Komment          | ar                                          |                            |      |
| - Druckbere      | ich                                         | - Kopien                   |      |
| • <u>A</u> lle 3 | Seit                                        | Kopien: 1 🗄                |      |
| ◯ <u>S</u> eiter | n <u>V</u> on: <mark>1 <u>B</u>is: 3</mark> |                            |      |
| C A <u>u</u> swa | ahl                                         |                            |      |
| <u>H</u> ilfe    |                                             | OK Abbred                  | :hen |

#### Druckbereich:

| Alle 3 Seiten<br>Seite von bis<br>Auswahl | Druckt das gesamte Dokument.<br>Druckt die Seiten von bis die Sie eingeben.<br>Druckt die Seiten im gewählten Druckbereich. |
|-------------------------------------------|----------------------------------------------------------------------------------------------------|
| Kopien                                    | Anzahl der Kopien können hier gewählt werden                                                                                |
| Eigenschaften                             | Ermöglicht die Einrichtung der Druckerparameter.                                                                            |

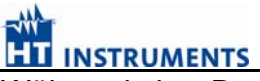

Während des Druckvorganges kann dieser durch Betätigung der ENTER Taste angehalten und später wiederaufgenommen oder abgebrochen werden.

#### <u>Hinweis</u>:

Beim Ausdruck verwendet das Programm den Zeichensatz "MS LINE DRAW" welcher zuvor installiert worden sein muß.

#### 4.2.6. MS-DOS im Menü Datei

Der Befehl *MS-DOS* ermöglicht den zeitweiligen Wechsel in das Betriebssystem, ohne daß die derzeitig ausgeführten Programmfunktionen verlassen werden müssen. Verwenden Sie diesen Befehl, um andere Programme von der Betriebssystemebene aus zu starten (d.h. neue Verzeichnisse anzulegen, Dateien zu löschen etc.).

Um zum Programm zurückzuwechseln, geben Sie am DOS Prompt (C:>) EXIT ein und bestätigen mit der ENTER Taste.

#### Achtung:

Der Befehl *MS-DOS* beendet das Programm nicht. Es bleibt im Arbeitsspeicher geladen und kann daher die Ausführung anderer Programme, welche einen großen Speicherbedarf haben, unter Umständen verhindern.

#### 4.2.7. Ende im Menü Datei

Mit diesem Befehl wird das Programm beendet. Hierzu ist es erforderlich, die noch nicht gespeicherten Meßprotokolle zuvor abzuspeichern. Ferner werden die Systemparameter abgespeichert, so daß sie beim nächsten Programmstart wiederverwendet werden

#### 4.3. Menü Optionen

| SA    | FETY        |            |        |         |       |                 |  |
|-------|-------------|------------|--------|---------|-------|-----------------|--|
| Datei | Optionen    | Bearbeiten | Format | Fenster | Hilfe |                 |  |
|       | System      | Parameter  |        |         |       |                 |  |
|       |             | _          | _      |         |       |                 |  |
|       |             |            |        |         |       |                 |  |
|       |             |            |        |         |       |                 |  |
|       |             |            |        |         |       |                 |  |
|       |             |            |        |         |       |                 |  |
|       |             |            |        |         |       |                 |  |
|       |             |            |        |         |       |                 |  |
|       |             |            |        |         |       |                 |  |
| HT    | Instruments | GmbH       |        |         |       | Times New Roman |  |

#### 4.3.1. Systemparameter im Menü Optionen

In diesem Menue können bis zu 4 verschiedene von Ihnen eingegebene Texte als Textbausteine hinterlegt werden (z. B. für immer wiederkehrdene Textpassagen oder Kopfzeilen). Anschließend kann bei der Protokollerstellung im Menue BEARBEITEN Einfügen Standardkommentar durch ein einfaches anwählen des Buttons "Standardkommetar" der gewünschte Textbaustein in das Protokoll an eine beliebige Stelle eingesetzt werden.

Der eingegebene Standardkommentar wird bei Beendigungn des Programms automatisch abgespeichert, so daß er beim nächsten Programmstart wiederverwendet werden kann.

| Einstellungen                                                                                         |               |
|----------------------------------------------------------------------------------------------------|---------------|
|                                                                                                    | ОК            |
|                                                                                                    | Abbruch       |
|                                                                                                    | <u>H</u> ilfe |
| Standard <u>K</u> ommentar: 1                                                                         |               |
| Dieses Textfeld kann z.B. fuer immer wieder kehrend<br>Texteingaben (Protokollkopf) verwendet werden. | e 🛌           |
|                                                                                                    |               |

#### **4.3.2.** Info im Menü Optionen

Diese Info zeigt den Programmnamen, und die Softwareversion an. Diese Informationen sind auf der Registrierungskarte anzugeben. Darüber hinaus sollten Sie bei eventuellen Problemen mit der Software sich mit der AMPROBE Serviceabteilung in Verbindung setzen und die Softwareversion mit angeben.

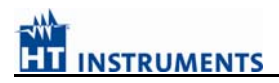

#### 4.4. Menü Bearbeiten

| SAFETY                                 |                  |       |           |       |    |           |         |    |       |
|----------------------------------------|------------------|-------|-----------|-------|----|-----------|---------|----|-------|
| Datei Optionen Bearbeiten Format Fensi | er Hilfe         |       |           |       |    |           |         |    |       |
| Kommentar einfuegen                    | Ctrl+T           |       |           |       |    |           |         |    | _ 🗆 × |
| Loeschen                               | Del              |       |           |       |    |           |         |    |       |
|                                        | Ctrl+X           |       |           |       |    |           |         |    |       |
| Kopieren                               | Ctrl+C<br>⊂trl+V | dose  | 23 Kueche |       |    |           |         |    |       |
| 0002 I I                               |                  |       | R:        | 0.05  | Ω  | Im:       | 218     | mA |       |
|                                        | biage            |       | R:        | 12.04 | Ω  | Im:       | 181     | mA |       |
| 0004   FGruppen                        | •                |       | R:        | 0.89  | MΩ | Tt:       | 5       | s  |       |
| 0005   FSeitenende einfuegen           | Ctrl+N           | 1     | R:        | 0.99  | MΩ | Tt:       | 5       | s  |       |
| Γ - L: 000 P: 00                       | 14 Stec          | kdose | 12 Bad —  |       |    |           |         |    |       |
|                                        |                  |       |           |       |    |           | -       |    |       |
| <u></u>                                |                  |       |           |       |    | MS Serif  |         |    |       |
| HT Instruments GmbH                    |                  |       |           |       |    | Times Net | w Roman |    |       |

Das Menue Bearbeiten erlaubt die Bearbeitung der engelesenen Meßdaten bzw. die Erstellung eines Prüfprotokolls.

#### **MESSDATEN Markieren**

Es ist möglich Zeilen mit den Meßwerten für die Ausführung von Befehlen wie Abbrechen, Ausschneiden, Kopieren oder Kopieren in die Zwischenablage zu markieren.

**Alles markieren**: Halten Sie hierzu die SHIFT Taste heruntergedrückt und drücken Sie die linke Maustaste um alle Meßdaten ab der Cursorposition zu markieren. Das Symbol " $\sqrt{}$ " erscheint neben der/n markierten Zeile/n.

Einzelne Meßdaten markieren: Halten Sie die CONTROL Taste heruntergedrückt und klicken Sie mir der linken Maustaste auf die gewünschten Meßdaten. Das Symbol " $\sqrt{}$ " erscheint neben der/n markierten Zeile/n.

#### Markierung aufheben

Klicken Sie mir der Maustaste auf eine Zeile, ohne daß eine Funktionstaste gedrückt wurde, so wird die Markierung aufgehoben.

#### HINWEIS:

- Die Befehle Schneiden und Kopieren funktionieren nur bei Meßdaten und Anmerkungen.
- Der Befehl "Kopieren in Zwischenablage" funktioniert bei allen Zeilenarten.

#### **4.4.1. Kommentar Einfügen** im Menü Bearbeiten

NSTRUMENTS

Soll(en) eine oder mehrere Kommentare hinzugefügt werden, so ist der Cursor ">" auf die Zeile zu setzen, oberhalb derer der Kommentar eingefügt werden soll. Sodann ist die Funktion "Kommentar einfuegen" aus dem Bearbeiten Menü aufzurufen.

| Standard <u>K</u> omm.                                                          |                                                                                              | <u>D</u> atum  |
|---------------------------------------------------------------------------------|----------------------------------------------------------------------------------------------|----------------|
| Fruefprotokoll u. Uebergak<br>Kunde :<br>Anschrift:<br>Ort :<br>Tel.02161-57697 | ebericht nach VDE 0100 Teil 610<br>Elektro Montag<br>Erikastrasse.85<br>41352 Korschenbroich |                |
| Help                                                                            | Abbruch                                                                                      | <u>•</u><br>ОК |

**TIP: •** Doppelklicken Sie mit der linken Maustaste auf die Zeile vor der der Text eingefügt oder bearbeitet werden soll.

Die oberhalb der Befehlsschaltflächen *OK* und *Abbruch* befindliche Textbox ermöglicht die Eingabe eines beliebigen Textes

| StandartKomm: | Fügt den unter dem Dialog-Fenster System Parameter gespeicherten Text an der Cursor-Position ein. |
|---------------|---------------------------------------------------------------------------------------------------|
| Datum:        | Fügt das Datum der Systemuhr des PCs an der Cursor-Position ein.                                  |
| Help          | Ruft die HILFE-Datei auf.                                                                         |
| OK:           | Speichert den von Ihnen angegebenen Text an der Cursor-Position                                   |
|               | ">" in der Meßwertliste ab und schließt das Dialog-Fenster.                                       |
| Abbruch:      | Schließt das Dialog-Fenster ohne Änderungen an der vorhandenen                                    |
|               | Liste der Meßwert vorzunehmen.                                                                    |

#### **4.4.2.** Löschen im Menü Bearbeiten

Sollen Zeilen gelöscht werden, so gehen Sie wie folgt vor:

- Markieren Sie die entsprechenden Zeilen (siehe Abschnitt 6.1)
- Wählen Sie Bearbeiten, Löschen (oder DEL-Taste).

#### <u>Hinweis</u>:

Die gelöschten Zeilen können nicht wieder aufgerufen werden.

#### 4.4.3. Ausschneiden im Menü Bearbeiten

Sollen Zeilen ausgeschnitten werden, so gehen Sie wie folgt vor:

- Markieren Sie die entsprechenden Zeilen (siehe Abschnitt 6.1.)
- Wählen Sie Bearbeiten, Schneiden (CTRL+X).

Die "gelöschten" Zeilen werden in der Zwischenablage der Anwendung abgelegt.

#### **4.4.4. Kopieren** im Menü Bearbeiten

Sollen Zeilen kopiert werden, so ist wie folgt vorzugehen:

- Markieren Sie die entsprechenden Zeilen (siehe Abschnitt 5.3.5.8)
- Wählen Sie Bearbeiten, Kopieren (CTRL+C).

#### 4.4.5. Einfügen im Menü Bearbeiten

Die mit der Kopieren oder Schneiden Funktion bearbeiteten Meßwerte können wie folgt an anderer Stelle eingefügt werden:

- Bewegen Sie den Cursor an die Stelle, wo die Daten eingefügt werden sollen.
- Wählen Sie Bearbeiten, einfuegen (CTRL+V).

Die Meßdaten werden vor der markierten Zeile eingefügt.

#### <u>Hinweis</u>:

Handelt es sich bei der markierten Zeile um die letzte des Dokumentes, so erfordert das Programm, daß die Einfügung NACH der markierten Zeile erfolgt.

#### 4.4.6. Kopieren in Zwischenablage im Menü Bearbeiten

Der Befehl *Kopieren in Zwischenablage* legt die markierten Meßdaten in der Zwischenablage des Systems ab, so daß die kopierten Meßdaten in jedes Textverarbeitungsprogramm, welches unter Windows verwendet werden kann, wieder eingefügt werden können (z. B. Excel, Winword, Wordpad u.s.w.)

#### **4.4.7.** Gruppen im Menü Bearbeiten

| SAFETY         |                                |        |                  |            |       |       |          |         |    |    |
|----------------|--------------------------------|--------|------------------|------------|-------|-------|----------|---------|----|----|
| Datei Optionen | Bearbeiten Format Fenster      | Hilfe  |                  |            |       |       |          |         |    |    |
|                | Kommentar einfuegen            | Ctrl+T |                  |            |       |       |          |         |    |    |
|                | Loeschen                       | Del    |                  |            |       |       |          |         |    |    |
|                | Ausschneiden                   | Ctrl+X |                  |            |       |       |          |         |    |    |
|                | Kopieren                       | Ctrl+C | dogo 23 Ku       | ocho       |       |       |          |         |    |    |
|                | Einfuegen                      | ⊂trl+∀ | .dose 25 Ku      | eche       |       |       |          |         |    |    |
| 0002 ] ]       | [                              |        |                  | R:         | 0.05  | Ω     | Im:      | 218     | mA |    |
| 0003   ]       | Completentin die zwischenablag |        |                  | R:         | 12.04 | Ω     | Im:      | 181     | mA |    |
|                | Gruppen                        |        | Einfuegen Ctrl+G | <b>b</b> . | n 89  | MO    | m+•      | 5       | ~  |    |
|                | Soitapapda oinfuagan           | CELM   | Aendern          | ···        | 0.02  | 1.122 | 10.      | 5       | 5  |    |
| 0005   1       | Secenence ennoegen             | CONTRA | Loeschen         | R:         | 0.99  | MΩ    | Tt:      | 5       | s  |    |
| L-             |                                |        |                  |            |       |       |          |         |    |    |
| II             | - L: 000 P: 004                | Stec   | kdose 12 Ba      | d —        |       |       |          |         |    |    |
| ∥⊨╡ ¦ .        |                                |        |                  |            |       |       |          | _       |    |    |
| 171-1          |                                |        |                  |            |       |       | MS Serif |         |    | 1. |
| HT Instruments | : GmbH                         |        |                  |            |       |       | Times Ne | w Roman |    |    |

Verwenden Sie zur Gruppierung von Meßwerten oder zur Änderung bereits vorhandener Gruppierungen die Befehle *Gruppen* aus dem Menü "*Bearbeiten*".

## **4.4.7.1. Gruppe Einfügen** im Menü Bearbeiten, Gruppen Die neue Gruppe wird an der Cursor-Position gespeichert.

| Gruppen einfuegen     | ×       |
|-----------------------|---------|
| <u>L</u> : <u>P</u> : | OK      |
| <u>B</u> eschreibung: |         |
|                       | Abbruch |
|                       |         |

Abb. 10: Dialog-Fenster "Gruppe einfuegen".

Das Textfeld *Beschreibung:* ermöglicht die Eingabe eines Textes von **max. 35 Zeichen**, welcher dann in der Liste zu Beginn der Gruppe angezeigt wird. Die Boxen L und P ermöglichen die Eingabe zweier Referenzen: auf die Strompfad (L) und den Platz (P). Nach Beendigung der Gruppierung klicken Sie auf "*OK*" und die gerade angelegte Gruppe wird gespeichert.

#### 4.4.7.2. Gruppierung ändern im Menü Bearbeiten, Gruppen

Dies ermöglicht Ihnen die Änderung der Gruppenbezeichnung auf der sich der Cursor befindet.

| Gruppen aendern                         | $\times$ |
|-----------------------------------------|----------|
| <u>L</u> : <u>1</u> <u>P</u> : <u>1</u> | ОК       |
| <u>B</u> eschreibung:                   |          |
| L. #0 P. #0                             | Abbruch  |
|                                         |          |

Abb. 9: Dialog-Fenster "Gruppen aendern".

#### 4.4.7.3. Gruppe löschen im Menü Bearbeiten, Gruppen

Diese Funktion ermöglicht die Aufhebung vorhandener Gruppen. Meßwerte oder Anmerkungen werden an das Ende des Dokuments verschoben.

#### 4.4.7.4. Verschieben von Zeilen innerhalb von Gruppen

Um Meßdaten oder Anmerkungen innerhalb eines Dokumentes zu kopieren gehen Sie wie folgt vor:

- Markieren Sie die entsprechenden Meßdaten/Anmerkungen
- Wählen Sie die Menüfunktion Schneiden (CTRL+X) oder Kopieren (CTRL+C) aus dem Bearbeiten Menü um die ausgewählten Zeilen zu verschieben oder zu kopieren.
- Bewegen Sie den Cursor auf die Einfügeposition.
- Wählen Sie aus dem Menü Bearbeiten die Funktion Insert (CTRL+V).

Die zuvor ausgewählten Zeilen werden nun ÜBER der Cursorposition eingefügt.

#### HINWEIS:

Wurde die letzte Zeile eines Dokumentes markiert, so der fordert das Programm, daß die Einfügung HINTER der markierten Zeile erfolgt.

#### Achtung:

Sind mehrere Kommentarzeilen zu löschen, ist wie folgt vorzugehen:

- Bewegen Sie den Cursor ">" in der Meßwertliste auf eine der zu löschenden Zeilen.
- Halten Sie die SHIFT Taste heruntergedrückt und klicken Sie mit der Maus auf die letzte der zu löschenden Zeilen.
- Damit wird der gesamte Text ausgewählt ( $\sqrt{}$  steht neben allen ausgewählten Zeilen).
- Drücken Sie die DEL Taste.

#### 4.4.8. Seitenende einfuegen im Menü Bearbeiten

Mit diesem Befehl wird an der Cursor-Position ein Seitenumbruch eingefügt.

#### 4.4.9. Menue Format

Diese Funktion ermöglicht die freie Formatierung des Textes in der gewünschten Schriftart und Schriftgröße für die Messwerte, für den Kommentar oder auch nur für die jeweilige Zeile in der der Cursor sich befindet

| SAFETY                                         |                      |
|------------------------------------------------|----------------------|
| Datei Optionen Bearbeiten Format Fenster Hilfe |                      |
| Voreinstellungen 🕨                             |                      |
| alle Zeilen  Kommentar                         |                      |
| einzelne Zeile  Messungen Gruppenkopf          |                      |
| L: 000 P: 002 Steckdose 23 Kuech               | ə ————               |
| 0002   Low Ohm 200mA AUTO R                    | : 0.05 Ω Im: 218 mA  |
| 0003   Low Ohm 200mA AUTO R                    | : 12.04 Ω Im: 181 mA |
| 0004   Riso 500V R                             | : 0.89 MΩ Tt: 5 s    |
| 0005 Riso 500V R                               | : 0.99 MΩ Tt: 5 s    |
|                                                |                      |
|                                                |                      |
| 1/1-1                                          | MS Serif ///         |
| HT Instruments GmbH                            | Times New Roman      |

#### 4.4.10. Menue Fenster

Diese Funktion ermöglicht die Größeneinstellung des aktuellen Fensters.

| SAFETY                                     |                         |          |       |    |     |          |          |    |    |    |
|--------------------------------------------|-------------------------|----------|-------|----|-----|----------|----------|----|----|----|
| Datei Optionen Bearbeiten Format Fenster H | Hilfe<br>tal maximieren |          |       |    |     |          |          |    |    |    |
| Vertikale                                  | e maximieren            | _        | _     |    |     |          |          |    |    |    |
| L Fenster                                  | anordnen                |          |       |    |     |          |          |    |    |    |
| r−L: 000 P:                                | se 23                   | Kueche   |       |    |     |          |          |    |    |    |
| 0002   Low Ohm 200mA AUTO                  | , <b></b>               | R:       | 0.05  | Ω  | Im: | 218      | mA       |    |    |    |
| 0003   Low Ohm 200mA AUTO                  | C                       | R:       | 12.04 | Ω  | Im: | 181      | mA       |    |    |    |
| 0004 Riso 500V                             |                         | R:       | 0.89  | MΩ | Tt: | 5        | S        |    |    |    |
| 0005 Riso 500V                             |                         | R:       | 0.99  | MΩ | Tt: | 5        | S        |    |    |    |
| $\Gamma = L: 000 P: 004$                   | Steckdose 12            | Bad —    |       |    |     |          |          |    |    |    |
| 0006   Riso 500V                           |                         | R:       | >999  | MΩ | Tt: | 5        | s        |    |    |    |
| 0007 RCD-I 30mA                            | AC 0° U1 50             | )V Ia:   | 27    | mA | Ub: | 2        | v        | t: | 32 | mS |
| L                                          |                         |          |       |    |     |          |          |    |    |    |
| г — L: 000 Р: 005                          | Herdanschluss           | š ———    |       |    |     |          |          |    |    |    |
| 0008 ZLine L-N IkSTD                       |                         | Z:       | 1.91  | Ω  | Ik: | 120      | А        |    |    |    |
| 0009 ZLine L-N IkSTD                       |                         | Z:       | 1.70  | Ω  | Ik: | 135      | A        |    |    |    |
| Die elektrische Anlage ents                | spricht den anerkannte  | n Regeln |       |    |     |          |          |    |    |    |
| der Elektrotechnik.                        | 1                       | 0        |       |    |     |          |          |    |    |    |
|                                            |                         |          |       |    |     |          |          |    |    |    |
| Pruefer: Ve:                               | rantw. Unternehmer:     |          |       |    |     |          |          |    |    |    |
|                                            |                         |          |       |    |     |          |          |    |    |    |
| Herr Connteg/Numrich                       |                         |          |       |    |     |          |          |    |    |    |
| Ort/Datum                                  | Ort/Datum               |          | _     |    |     |          |          |    |    |    |
|                                            | STV Davani              |          |       |    |     |          |          |    |    |    |
| 171-1                                      |                         |          |       |    |     | MS Serif |          |    |    |    |
| HT Instruments GmbH                        |                         |          |       |    |     | Times N  | ew Roman |    |    |    |

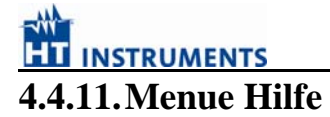

In diesem Menue erhalten Sie Zugang zur Online Hilfe, Information zur Versionsnummer und Direkt- Zugang zu unserern Internetseiten um z.B. die aktuellste Softwareversion herunterzuladen.

| SAFETY                                                   |    |        | <u> </u> |
|----------------------------------------------------------|----|--------|----------|
| Datei Optionen Bearbeiten Format Fenster Hilfe           |    |        |          |
| beispiel Hilfe benutzen Shift+F1                         |    |        | - II X   |
| Hife                                                     |    |        |          |
| L                                                        |    |        |          |
| г- L: 000 Р: 002 Steckdose 23 Kueche                     |    |        |          |
| 0002   Low Ohm 200mA AUTO R: 0.05 Ω Im: 218 mA           |    |        |          |
| 0003   Low Ohm 200mA AUTO R: 12.04 Ω Im: 181 mA          |    |        |          |
| 0004   Riso 500V R: 0.89 MΩ Tt: 5 s                      |    |        |          |
| 0005   Riso 500V R: 0.99 MΩ Tt: 5 s                      |    |        |          |
| L                                                        |    |        |          |
| г- L: 000 Р: 004 Steckdose 12 Bad                        |    |        |          |
| 0006   Riso 500V R: >999 MΩ Tt: 5 s                      |    |        |          |
| 0007   RCD-I 30mA AC 0° Ul 50V Ia: 27 mA Ub: 2 V         | t: | 32 m.S |          |
| L                                                        |    |        |          |
|                                                          |    |        |          |
| 0008   ZLine L-N IkSTD Z: 1.91 Ω Ik: 120 A               |    |        |          |
| 0009   ZLine L-N IkSTD Z: 1.70 Ω Ik: 135 A               |    |        |          |
|                                                          |    |        |          |
| Die elektrische Anlage entspricht den anerkannten Regeln |    |        |          |
| der Elektrotechnik.                                      |    |        |          |
|                                                          |    |        |          |
| Pruefer: Verantw. Unternehmer:                           |    |        |          |
|                                                          |    |        |          |
|                                                          |    |        |          |
| Herr Sonntag/Numrich                                     |    |        |          |
| Ort/Datum Ort/Datum                                      |    |        |          |
|                                                          |    |        | <b>•</b> |
| 171-1 MS Serif                                           |    |        | 11.      |
| HT Instruments GmbH Times New Rom                        | an |        |          |

#### 5. Recorder & Scope

| 😐 Energy-Lin | ık            |           |
|--------------|---------------|-----------|
| Instrument A | nalyse Option | nen Hilfe |
| Einstellunge | n i           |           |
| Status       |               |           |
| Öffnen       |               |           |
| Beenden      |               |           |
|              |               |           |
|              |               |           |
|              |               |           |
|              |               |           |

#### 5.1. Einführung

Die Management Software **Recorder** und **Scope** erlaubt dem Anwender die vom GSC53N und VEGA76 aufgezeichneten Daten zu bearbeiten, zu speichern und zu drucken.

Es ist ebenso möglich den Instrumenten-Status zu überprüfen und die vom Instrument kommenden Echtzeitwerte anzuzeigen (online Scope Funktion ).

Die GSC53N und VEGA76 Software wurde bezüglich dem Windows Konzepten entwickelt,- so ist es sehr leicht verständlich, mit ihr umzugehen. Aus diesem Grund enthält diese Anleitung nur Anweisungen über allgemeine Prozeduren, die allgemeine Struktur der Software und eine allgemeine Beschreibung über die wichtigsten Fenster.

#### 5.2. Recorder

Die Recorder Software wird benutzt:

- Um die gewünschten Aufzeichnungs-Parameter vom PC aus einzustellen.
- Um die aufgezeichneten Daten nach dem Download zu analysieren und auszuwerten

#### 5.2.1. Daten empfangen

Wählen Sie das Fenster **Download**. Vor der Übertragung werden Sie nach einem Dateinamen gefragt. Während der Datenübertragung wird folgender Bildschirm angezeigt:

| Herrunterladen                     |
|------------------------------------|
| Blöcke                             |
| 2/8                                |
| Status                             |
| Datenübertragung wird durchgeführt |
| Stop                               |

Nach der Übertragung werden die Daten automatisch gespeichert. Nun können die Daten analysiert und ausgewertet werden.

#### Daten speichern

Die Daten der Netzanalyse werden nach dem Herunterladen der aufgezeichneten Messdaten vom GSC53N oder VEGA76 automatisch zur Speicherung auf die Festplatte vorgeschlagen.

| Speicher Daten           |                                                | ? ×             |
|--------------------------|------------------------------------------------|-----------------|
| Dateiname:<br>010699.hed | Ordner:<br>c:\genius<br>C:\<br>genius<br>setup | OK<br>Abbrechen |
| Dateityp:<br>(*.HED)     | Laufwerke:                                     |                 |

Sie können nun einen Dateinamen angeben und einen Zielort für die Datei im Auswahlfeld Laufwerk und Verzeichniss auswählen. Als Dateiendung wird automatisch ".HED" benutzt. Nach der Bestätigung durch den Button OK werden die Daten automatisch auf der Festplatte Ihres PC's gespeichert und können nun analysiert werden.

#### 5.2.2. Geräte Einstellungen

Um die Aufzeichnugsparamter für das GSC53N UND VEGA76 vom PC aus einzustellen, wählen Sie im Menü *Datei* den Menüpunkt *Einstellungen*. Das GSC53N UND VEGA76 muß eingeschaltet sein, in der Funktion **Analyzer** stehen und korrekt mit dem PC verbunden sein um die Einstellungen vorzunehmen zu können. Danach erscheint folgendes Einstellungsfenster:

| Einstellungen                                                                                      |                                                                 |                                                            | ×                                                           |
|----------------------------------------------------------------------------------------------------|-----------------------------------------------------------------|------------------------------------------------------------|-------------------------------------------------------------|
| Info Instrument<br>Typ S/N Firma<br>VEGA76 07051779 HT ITALIA                                      | 2048                                                            | Instrumentenstatus<br>Sprache<br>Deutsch<br>Passwort aktiv | Übertragungsgeschwindigkeit<br>© 57600<br>© 19200<br>© 9600 |
| Letzte Kalibrierung<br> 22.05.07                                                                   | Aufzeichung<br>C AUX<br>C Analyzer                              | Eingang AUX<br>AUX1 AUX2<br>none v none                    | AUX3                                                        |
| Programmierter Zeitraum<br>Start (dd.mm.yy HH:MM )<br>MANUELL<br>Stop (dd.mm.yy HH:MM )<br>MANUELL | Netzinfo / Einstellun<br>O 1Ph<br>O 3 Leiter<br>O 4 Leiter      | gen                                                        | on [61<br>Kanäle                                            |
| Aufzeichnungsname                                                                                  | Speicher löscher<br>Empfangen Lade<br>Senden Speich<br>OK Hilfe | n O. Grenze<br>G V. Grenze<br>Drucken                      | Bereiche<br>U Faktor<br>1<br>V = xA<br>1000                 |

Das Einstellungsfenster ermöglicht die Einstellung des GSC53N UND VEGA76 bezüglich der Aufzeichungs-und Eingangsparameter.

| <b>Info Instrument</b><br>Typ , SN, Firma                                         | Gibt den Modelltyp z.B. VEGA 76 sowie die Seriennummer des Messgerätes an.                                                                                                    |
|-----------------------------------------------------------------------------------|----------------------------------------------------------------------------------------------------|
| <b>Instrumentenstatus</b><br>Sprache<br>Password                                  | Einstellung der Ländersprache im GSC53N UND VEGA76<br>Passwort aktivieren bzw. dekativieren                                                                                                    |
| Übertragungsgeschwindigke                                                         | it muss mit der Baudrate der Software Toplink übereinstimmen                                                                                                    |
| Eingang Aux                                                                       | externer Kanal<br>Einheit entsprechend der gewünschten Messfunktion wählbar                                                                                                    |
| Programmierter Zeitraum                                                           | Gibt die Startzeit und das Ende der Aufzeichung an                                                                                                    |
| Kanäle                                                                            | Gibt die Anzahl der ausgewählten Kanäle an (max 62 + freq)<br>ermöglicht die Auswahl der gewünschten Signale wie z. B.<br>Frequenz, Spannung Strom, Oberwellen usw. die<br>aufgezeichnet werden sollen                                                                                                    |
| <b>Netzinfo /Einstellungen</b><br>Co Generation<br>Oberwellen<br>Spg.Abweichungen | Die ausgewählte Option erhält 3 Optionen:.<br>1 Pase, 3 Phasen 3 Leiter, 3 Phasen 4 Leiter,<br>Generatorseitige Kanäle mit aufzeichen oder nicht<br>um auch die Oberwellen aufzuzeichnen<br>um Spannungsabweichung aufzuzeichnen die außerhalb<br>eines oberen und unteren Grenzwertes liegen, der vom<br>Benutzer eingestellt werden kann. |
| <b>Spg.Abweichung</b><br>Unenn<br>Obere Grenze<br>Untere Grenze                   | wählen Sie die geeignete Nennspannung (Referenz)<br>oberer Grenzwert kann von 3 % bis 30 % eingestellt werden<br>unterer Grenzwert kann von -3 % bis -30 % eingestellt werd                                                                                                    |
| <b>Bereiche</b><br>U Faktor<br>1V = xA                                            | wählen Sie das geeignete Spannungsverhältnis und passen<br>Sie den Stromzangeneingang I1 entsprechend dem<br>Übersetzungsverhältnis der verwendeten Stromzange an.<br><b>Beispiel:</b> gilt 1000 A = 1V für eine Stromzange<br>Hier muß die Zahl 1000 eingetragen werden.                                                                   |
| Intervall (min:sec)                                                               | um gemäß der gewählten Aufzeichungsrate die Parameter<br>alle xx min; yy sec aufzuzeichnen                                                                                                    |
| Senden<br>Emfangen<br>Speicherrn<br>Laden<br>Drucken                              | sendet ausgewählten Einstellungsparameter zum Gerät<br>empfängt die aktuellen Einstellungen vom Gerät<br>speichert die Einstellungsparameter auf Ihrem PC<br>zum Aufrufen der gespeicherten Einstellungparamter<br>zum Ausdrucken der Einstellungsparameter                                                                                 |
| Speicher löschen                                                                  | löscht den aktuellen Speicherinhalt des Messgerätes                                                                                                    |

|                                                       | TOPLINK |
|-------------------------------------------------------|---------|
| 🚥 Energy-Link                                         |         |
| Instrument Analyse Optionen Hilfe                     |         |
| Einstellungen<br>Status<br>Ö <u>f</u> fnen<br>Beenden |         |

#### 5.2.3. Geräte Status und Speicherkapazität

Um den aktuellen Status des GSC53N UND VEGA76 abzufragen, wählen Sie im Menü Instrument den Befehl Status. Daraufhin wird folgender Bildschirm angezeigt:

| EnergyTest Status                                                                                                    |                                                                                     |                                                                                                    | ×                                                                                              |
|----------------------------------------------------------------------------------------------------|-------------------------------------------------------------------------------------|----------------------------------------------------------------------------------------------------|------------------------------------------------------------------------------------------------|
| Instrumentenstatus<br>Aufzeichnung eingeschaltet<br>Aufzeichnung läuft<br>Aufzeichnung abgeschlossen<br>Batterie entladen<br>Speicher voll | Programmierter Zeitraum<br>TT.MM.JJJJ. HH:MM<br>Start<br>MANUELL<br>Stop<br>MANUELL | Aufzeichnungszeitraum<br>TT.MM.JJJJ. HH:MM<br>Start<br>[21.05.02 13:59<br>letzter Messwert<br>[21.05.02 13:59 | Speicher<br>2048<br>Nr. der<br>3<br>Freier Speicher<br>86 Tage, 1 Stunden<br>Belegter Speicher |
|                                                                                                    | Aktuel Start /                                                                      | EnergyTest Datum<br>21.05.02 13:59<br>Aufz. Stop Aufz.                                                        | 0 (8263)<br>Spannungsabweichu<br>0<br>Hilfe Weiter                                             |

 

 Aktuell:
 Durch Drücken der Schaltfläche Aktuell wird der aktuelle Status aus dem Messgerät ausgelesen und in das Fenster eingetragen. Achtung: Während einer Messung kann keine Datenübertragung ausgeführt werden.

- Hilfe: Durch Drücken der Schaltfläche *Hilfe* wird die Hilfe-Datei angezeigt.
  Weiter: Durch Drücken der Schaltfläche *Weiter* wird das Fenster Status ausgeblendet.
- **Speicher**: Das Sirus89N, GSC53N und VEGA76 besitzen ein Speicher von 2MB Größe. Die gewählte Aufzeichnungsrate (5 sec bis 30 min) und der Anzahl der ausgewählten Signale bestimmen die maximale Aufzeichnungsdauer:

| Aufzeichnungsrate | Anzahl der Signale | Aufzeichnungsdauer  |
|-------------------|--------------------|---------------------|
| 5 sec             | 1                  | 6 Tage, 22 Stunden  |
|                   | 7                  | 1 Tag, 9 Stunden    |
|                   | 1                  | 13 Tage, 20 Stunden |
| 10 sec            | 7                  | 2 Tag, 18 Stunden   |
|                   | 1                  | 83 Tage 5h          |
| 1 min             | 7                  | 16 Tage 15 h        |
|                   | 1                  | 416 Tage            |
| 5 min             | 7                  | 83 Tage 5h          |
|                   | 1                  | 1248Tage            |
| 15 min            | 7                  | 249 Tage            |

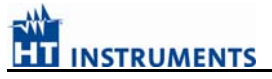

#### 5.2.4. Auswertung

Nachdem die Daten vom Sirius 89N, GSC53N oder VEGA76 empfangen und gespeichert wurden kann nun mit der Auswertung der Daten begonnen werden. Wählen Sie dazu im Menü Analyse die aufgezeichneten Daten (Kanäle, Perioden, Spannungsabweichungen).

Wählen Sie z.B. "Analyse" + "Kanäle" und es erscheint Abb. 1.

Nun Markieren Sie durch Anklicken mit der LINKEN Maustaste die "ROT"-unterlegten Kanäle (nur diese Kanäle sind ja vor der Aufzeichung im Menue Einstellungen auch ausgewählt worden und enthalten nun aufgezeichnete Daten) die Sie auswerten wollen und drücken anschließend die RECHTE Maus.-Taste.

| ergy-Li       | ink - Dal | tei:02_0 | 5_21.HE      | D      |        |        |        |        |        |        |        |         |          |       | _      |
|---------------|-----------|----------|--------------|--------|--------|--------|--------|--------|--------|--------|--------|---------|----------|-------|--------|
| nent <u>P</u> | snalyse j | opuonen  | <u>H</u> ile | _      | _      | _      | _      | _      | _      |        | _      | _       | _        |       | _      |
| / Kana        | äle       |          |              |        |        |        |        |        |        |        |        |         |          |       | _ 🗆 ×  |
| CH/E -        | CV/E      | DH/E -   | DH/C         |        |        |        |        | DBG    | Dite   | Dec    | Dite   | 06/5    | Oto /E c | 0675  | Oto/E  |
| rea           | Inull     | TULT     | TUE-         |        |        |        |        | dofti+ | dofte+ | dofti- | dofte- | QU/L+   | QIC/L+   | GUVE- | QIC/L- |
| Toq           | 11 Mail   |          |              |        |        |        |        | aprav  | apres  | apra   | apric  |         |          |       |        |
| /1            | 11        | thdV1    | thdl1        | dof1i+ | dof1c+ | dof1i- | dof1c- | V12    |        |        |        |         |          |       |        |
| S1/E+         | S1/E-     | Anal     | yse          | Pf1i+  | Pf1c+  | Pf1i-  | Pf1c-  | Q1i/E+ | Q1c/E+ | Q1i/E- | Q1c/E- |         |          |       |        |
| dcV1          | h01V1     |          |              | h04V1  | h05V1  | h06V1  | h07V1  | h08V1  | h09V1  | h10V1  | h11V1  | h12V1   | h13V1    | h14V1 | h15V1  |
| h16V1         | h17V1     | Abbi     | uch          | h20V1  | h21V1  | h22V1  | h23V1  | h24V1  | h25V1  | h26V1  | h27V1  | h28V1   | h29V1    | h30V1 | h31V1  |
| h32V1         | h33V1     | Loso     | hen          | h36V1  | h37V1  | h38V1  | h39V1  | h40V1  | h41V1  | h42V1  | h43V1  | h44V1   | h45V1    | h46V1 | h47V1  |
| h48V1         | h49V1     | Hilfe    |              | h02l1  | h03l1  | h04l1  | h05l1  | h06l1  | h07l1  | h08l1  | h09l1  | h1011   | h1111    | h12l1 | h13l1  |
| h14l1         | h15l1     | nы       | m70          | h18l1  | h19I1  | h2011  | h2111  | h22l1  | h23l1  | h24l1  | h25l1  | h26l1   | h27l1    | h28l1 | h29l1  |
| h3011         | h3111     | h32l1    | h33l1        | h34l1  | h35l1  | h36l1  | h37l1  | h38l1  | h39l1  | h40l1  | h4111  | h42l1   | h43l1    | h44l1 | h45l1  |
| h46l1         | h47l1     | h48l1    | h49l1        |        |        |        |        |        |        |        |        |         |          |       |        |
|               |           |          |              |        |        |        |        |        |        |        |        |         |          |       |        |
| V2            | 12        | thdV2    | thdl2        | dpf2i+ | dpf2c+ | dpf2i- | dpf2c- | V23    |        |        |        |         |          |       |        |
| 52/E+         | S2/E-     | P2/E+    | P2/E-        | Pf2i+  | Pf2c+  | Pf2i-  | Pf2c-  | Q2i/E+ | Q2c/E+ | Q2i/E- | Q2c/E- |         |          |       |        |
| dcV2          | h01V2     | h02V2    | h03V2        | h04V2  | h05V2  | h06V2  | h07V2  | h08V2  | h09V2  | h10V2  | h11V2  | h12V2   | h13V2    | h14V2 | h15V2  |
| h16V2         | h17V2     | h18V2    | h19V2        | h20V2  | h21V2  | h22V2  | h23V2  | h24V2  | h25V2  | h26V2  | h27V2  | h28V2   | h29V2    | h30V2 | h31V2  |
| h32V2         | h33V2     | h34V2    | h35V2        | h36V2  | h37V2  | h38V2  | h39V2  | h40V2  | h41V2  | h42V2  | h43V2  | h44V2   | h45V2    | h46V2 | h47V2  |
| h48V2         | h49V2     | del2     | h0112        | h0212  | h0312  | h0412  | h0512  | h0612  | h0712  | h08i2  | h0912  | h10/2   | h1112    | h12l2 | h13l2  |
| h14l2         | h1512     | h1612    | h1712        | h1812  | h19/2  | h2012  | h2112  | h2212  | h2312  | h2412  | h2512  | h2612   | h2712    | h2812 | h2912  |
| h3012         | h3112     | h3212    | h3312        | h3412  | h3512  | h3612  | h3/12  | h3812  | h3912  | h4012  | h4112  | h4212   | h4312    | h4412 | h4512  |
| h46IZ         | h4712     | h4812    | h49i2        |        |        |        |        |        |        |        |        |         |          |       |        |
| 12            | 12        | thet/2   | thdl3        | def2i+ | dof2e+ | def2i. | def2e. | V21    |        |        |        |         |          |       |        |
| 93/E±         | 53/F.     | P3/E+    | P3/E.        | Pf3i∓  | Pf3c+  | PP3i.  | Pf3c-  | 03i/E+ | 03c/E+ | 037E.  | O3e/E  |         |          |       |        |
| 46V3          | 607L*     | h02V3    | h03V3        | h04V3  | h05V3  | h06V3  | h07V3  | 60%E4  | 600/E+ | 60/L1  | 6007E  | h12V3   | h13V3    | 614V3 | 615V3  |
| 6070<br>616V2 | h17V3     | h18/3    | h19V3        | h20V3  | h21V3  | h22V3  | h073V3 | h24V3  | h25V3  | h26V3  | h27/3  | h28V3   | h29V3    | h30V3 | h31V3  |
| h32V3         | h33V3     | h34V3    | h35V3        | h36V3  | h37V3  | h38V3  | h39V3  | h40V3  | h41V3  | h42V3  | h43V3  | h44V3   | h45V3    | h46V3 | h47V3  |
| h48V3         | h49V3     | del3     | b0113        | h0213  | 60313  | h0413  | h0513  | b0613  | b0713  | b0813  | h0913  | h1013   | h1113    | h12l3 | h13l3  |
|               | 111010    | 2010     | 10110        | 10210  | 10010  | 1010   | 10010  | 10010  | norro  | 1.0010 | 10010  | THOID - | - HILL   | incro | 1100   |

#### Abb. -1-

Drücken Sie zum erneuten Menue-Öffnen nochmals die RECHTE Maustaste und wählen "Analyse" und im nachfolgenden Menue "Perioden".

Es erscheint die Tabelle mit den aufgenommenen Werten der einzelnen Parameter (siehe Abb.2.

| k - File:020699.HED           |                                                                                                    |                                                                                                    |                                                                                                    |                                                                                                    |                                                                                                    |                                                                                                    |                                                                                                    |                                                                                                    |                                                                                                    | _ 8                    |
|-------------------------------|----------------------------------------------------------------------------------------------------|----------------------------------------------------------------------------------------------------|----------------------------------------------------------------------------------------------------|----------------------------------------------------------------------------------------------------|----------------------------------------------------------------------------------------------------|----------------------------------------------------------------------------------------------------|----------------------------------------------------------------------------------------------------|----------------------------------------------------------------------------------------------------|----------------------------------------------------------------------------------------------------|------------------------|
| <u>Analyse Optionen Hilfe</u> |                                                                                                    |                                                                                                    |                                                                                                    |                                                                                                    |                                                                                                    |                                                                                                    |                                                                                                    |                                                                                                    |                                                                                                    |                        |
| rioden (Ausgewählt            | :31                                                                                                    |                                                                                                    |                                                                                                    |                                                                                                    |                                                                                                    |                                                                                                    |                                                                                                    |                                                                                                    |                                                                                                    |                        |
| (navgorialik                  |                                                                                                    | 1                                                                                                    |                                                                                                    | - Lu                                                                                                    | 1                                                                                                    | 1                                                                                                    |                                                                                                    |                                                                                                    | ler                                                                                                    |                        |
| Zeit                          | U1<br>Min M                                                                                                    | U1                                                                                                    | U1<br>May M                                                                                                    | Hin (kA)                                                                                                    | II<br>Ava (kA)                                                                                                    | ll1<br>May (kA)                                                                                                    | P1+<br>Min (MW)                                                                                                    | P1+                                                                                                    | P1+<br>May (MW)                                                                                                    | IP1+I                  |
| 02.06.1999 14:34:00           | 225.05                                                                                                    | 225.05                                                                                                    | 225.28                                                                                                    | 0.02                                                                                                    | 0.02                                                                                                    | 0.02                                                                                                    | 0.004                                                                                                    | 0.004                                                                                                    | 0.004                                                                                                    | 0.00(                  |
| 02.00.1333. 14.34.00          | 225,05                                                                                                    | 225,05                                                                                                    | 225,20                                                                                                    | 0.02                                                                                                    | 0.02                                                                                                    | 0.02                                                                                                    | 0.004                                                                                                    | 0,004                                                                                                    | 0.004                                                                                                    | 0.00(                  |
| 02.06.1999 14:34:01           | 225,00                                                                                                    | 225,05                                                                                                    | 225,20                                                                                                    | 0.02                                                                                                    | 0.02                                                                                                    | 0.02                                                                                                    | 0.004                                                                                                    | 0.004                                                                                                    | 0.004                                                                                                    | 0.00                   |
| 02.06.1999 14:34:02           | 225,20                                                                                                    | 225,20                                                                                                    | 225,20                                                                                                    | 0.02                                                                                                    | 0.02                                                                                                    | 0.02                                                                                                    | 0.004                                                                                                    | 0.004                                                                                                    | 0.004                                                                                                    | 0.000                  |
| 02.06.1999 14:34:04           | 225,20                                                                                                    | 225,20                                                                                                    | 225,20                                                                                                    | 0.02                                                                                                    | 0.02                                                                                                    | 0.02                                                                                                    | 0.004                                                                                                    | 0.004                                                                                                    | 0.004                                                                                                    |                        |
| 02.06.1999 14:34:05           | 225,98                                                                                                    | 225.98                                                                                                    | 226,00                                                                                                    | 0.02                                                                                                    | 0.02                                                                                                    | 0,02                                                                                                    | 0.004                                                                                                    | 0.004                                                                                                    | 0.004                                                                                                    | 0.000                  |
| 02.06.1999 14:34:06           | 225,98                                                                                                    | 225,98                                                                                                    | 226,22                                                                                                    | 0.02                                                                                                    | Kan                                                                                                    | näle                                                                                                    | 0.004                                                                                                    | 0.004                                                                                                    | 0.004                                                                                                    | 0.000                  |
| 02.06.1999 14:34:07           | 225.75                                                                                                    | 225.98                                                                                                    | 226,22                                                                                                    | 0.02                                                                                                    | 📅 Eins                                                                                                    | stellungen                                                                                                    | 0.004                                                                                                    | 0.004                                                                                                    | 0.004                                                                                                    | 0.000                  |
| 02.06.1999 14:34:08           | 225.52                                                                                                    | 225.75                                                                                                    | 225,98                                                                                                    | 0.02                                                                                                    | <u> </u>                                                                                                    |                                                                                                    | h 004                                                                                                    | 0.004                                                                                                    | 0.004                                                                                                    |                        |
| 02.06.1999 14:34:09           | 225,28                                                                                                    | 225.52                                                                                                    | 225.75                                                                                                    | 0.02                                                                                                    | Abv Abv                                                                                                    | vählen                                                                                                    | 0.004                                                                                                    | 0.004                                                                                                    | 0.004                                                                                                    |                        |
| 02.06.1999. 14:34:10          | 225.75                                                                                                    | 225,98                                                                                                    | 226.22                                                                                                    | 0.02                                                                                                    | 📆 <u>B</u> eti                                                                                                    | rachten I                                                                                                    | 0.004                                                                                                    | 0.004                                                                                                    | 0.004                                                                                                    | 0.000                  |
| 02.06.1999. 14:34:11          | 225.75                                                                                                    | 225,98                                                                                                    | 226.22                                                                                                    | 0.02                                                                                                    | <u> </u>                                                                                                    |                                                                                                    | 0.004                                                                                                    | 0.004                                                                                                    | 0.004                                                                                                    | 0.000                  |
| 02.06.1999. 14:34:12          | 225,98                                                                                                    | 225,98                                                                                                    | 225,98                                                                                                    | 0.02                                                                                                    | Teid Zeid                                                                                                    | chnen                                                                                                    | 0.004                                                                                                    | 0.004                                                                                                    | 0.004                                                                                                    | 0.000                  |
| 02.06.1999. 14:34:13          | 225.52                                                                                                    | 225.75                                                                                                    | 226.22                                                                                                    | 0.02                                                                                                    | ă ,                                                                                                    |                                                                                                    | 0.004                                                                                                    | 0.004                                                                                                    | 0.004                                                                                                    | 0.000                  |
| 02.06.1999. 14:34:14          | 225.75                                                                                                    | 225.75                                                                                                    | 225.98                                                                                                    | 0.02                                                                                                    | б Кор                                                                                                    | lieren                                                                                                    | 0.004                                                                                                    | 0.004                                                                                                    | 0.004                                                                                                    | 0.000                  |
| 02.06.1999. 14:34:15          | 225,75                                                                                                    | 225,75                                                                                                    | 225,98                                                                                                    | 0.02                                                                                                    | Dru Dru                                                                                                    | cken                                                                                                    | 0.004                                                                                                    | 0.004                                                                                                    | 0.004                                                                                                    | 0.000                  |
| 02.06.1999. 14:34:16          | 225,75                                                                                                    | 225,75                                                                                                    | 225,98                                                                                                    | 0,02                                                                                                    | 0.0                                                                                                    |                                                                                                    | 0,004                                                                                                    | 0,004                                                                                                    | 0,004                                                                                                    | 0,000                  |
| 02.06.1999. 14:34:17          | 225,75                                                                                                    | 225,75                                                                                                    | 225,98                                                                                                    | 0,02                                                                                                    | O,0 Hilfe                                                                                                    | 3                                                                                                    | 0,004                                                                                                    | 0,004                                                                                                    | 0,004                                                                                                    | 0,000                  |
| 02.06.1999. 14:34:18          | 225,98                                                                                                    | 225,98                                                                                                    | 225,98                                                                                                    | 0,02                                                                                                    | 0,02                                                                                                    | 0,02                                                                                                    | 0,004                                                                                                    | 0,004                                                                                                    | 0,004                                                                                                    | 0,000                  |
| 02.06.1999. 14:34:19          | 225,98                                                                                                    | 225,98                                                                                                    | 226,22                                                                                                    | 0,02                                                                                                    | 0,02                                                                                                    | 0,02                                                                                                    | 0,004                                                                                                    | 0,004                                                                                                    | 0,004                                                                                                    | 0,000                  |
| 02.06.1999. 14:34:20          | 225,98                                                                                                    | 225,98                                                                                                    | 225,98                                                                                                    | 0,02                                                                                                    | 0,02                                                                                                    | 0,02                                                                                                    | 0,004                                                                                                    | 0,004                                                                                                    | 0,004                                                                                                    | 0,00(                  |
| 02.06.1999. 14:34:21          | 225,52                                                                                                    | 225,52                                                                                                    | 225,75                                                                                                    | 0,02                                                                                                    | 0,02                                                                                                    | 0,02                                                                                                    | 0,004                                                                                                    | 0,004                                                                                                    | 0,004                                                                                                    | 0,000                  |
| 02.06.1999. 14:34:22          | 225,75                                                                                                    | 225,75                                                                                                    | 226,22                                                                                                    | 0,02                                                                                                    | 0,02                                                                                                    | 0,02                                                                                                    | 0,004                                                                                                    | 0,004                                                                                                    | 0,004                                                                                                    | 0,000                  |
| 02.06.1999. 14:34:23          | 167,20                                                                                                    | 214,27                                                                                                    | 226,22                                                                                                    | 0,02                                                                                                    | 0,02                                                                                                    | 0,03                                                                                                    | 0,002                                                                                                    | 0,004                                                                                                    | 0,004                                                                                                    | 0,00(                  |
| 02.06.1999. 14:34:24          | 159.01                                                                                                    | 159,24                                                                                                    | 159.48                                                                                                    | 0.02                                                                                                    | 0.02                                                                                                    | 0.02                                                                                                    | 0.002                                                                                                    | 0.002                                                                                                    | 0.002                                                                                                    | 0.00(                  |
|                               | k - File:020699.HED           Analyse         Dptionen         Hilfe           Zeit         Analyse         Descriptionen         Hilfe           Zeit         Analyse         Descriptionen         Hilfe           Zeit         Analyse         Descriptionen         Hilfe           Zeit         Analyse         Descriptionen         Hilfe           Zeit         Analyse         Descriptionen         Hilfe           D2.06.1999.14:34:00         D2.06.1999.14:34:02         D2.06.1999.14:34:03         D2.06.1999.14:34:03           D2.06.1999.14:34:03         D2.06.1999.14:34:04         D2.06.1999.14:34:06         D2.06.1999.14:34:07         D2.06.1999.14:34:07           D2.06.1999.14:34:09         D2.06.1999.14:34:09         D2.06.1999.14:34:09         D2.06.1999.14:34:11         D2.06.1999.14:34:12         D2.06.1999.14:34:13           D2.06.1999.14:34:13         D2.06.1999.14:34:14         D2.06.1999.14:34:16         D2.06.1999.14:34:17         D2.06.1999.14:34:18           D2.06.1999.14:34:19         D2.06.1999.14:34:21         D2.06.1999.14:34:21         D2.06.1999.14:34:21           D2.06.1999.14:34:21         D2.06.1999.14:34:21         D2.06.1999.14:34:21         D2.06.1999.14:34:23 | k - File:020699.HED           Analyse         □ptionen           Hilfe           ioden         (Ausgewählt:3)           Zeit         U1           02.06.1999.14:34:00         225,05           02.06.1999.14:34:01         225,05           02.06.1999.14:34:02         225,28           02.06.1999.14:34:03         225,28           02.06.1999.14:34:04         225,75           02.06.1999.14:34:05         225,98           02.06.1999.14:34:06         225,75           02.06.1999.14:34:07         225,75           02.06.1999.14:34:08         225,52           02.06.1999.14:34:09         225,28           02.06.1999.14:34:09         225,28           02.06.1999.14:34:09         225,28           02.06.1999.14:34:09         225,28           02.06.1999.14:34:10         225,75           02.06.1999.14:34:12         225,75           02.06.1999.14:34:12         225,75           02.06.1999.14:34:12         225,75           02.06.1999.14:34:14         225,75           02.06.1999.14:34:12         225,75           02.06.1999.14:34:12         225,75           02.06.1999.14:34:12         225,98           02.06.1999.14:34:21         22 | k         File:020699.HED           Analyse         Optionen         Hilfe           ioden         (Ausgewählt:3)           Zeit         U1         Min (V)           02:06:1999.14:34:00         225,05         225,05           02:06:1999.14:34:01         225,28         225,28           02:06:1999.14:34:02         225,28         225,28           02:06:1999.14:34:03         225,28         225,28           02:06:1999.14:34:04         225,75         225,75           02:06:1999.14:34:05         225,98         225,98           02:06:1999.14:34:07         225,75         225,75           02:06:1999.14:34:07         225,75         225,98           02:06:1999.14:34:07         225,75         225,98           02:06:1999.14:34:09         225,28         225,98           02:06:1999.14:34:10         225,75         225,98           02:06:1999.14:34:10         225,75         225,98           02:06:1999.14:34:11         225,75         225,98           02:06:1999.14:34:12         225,75         225,75           02:06:1999.14:34:14         225,75         225,75           02:06:1999.14:34:14         225,75         225,75           02:06:1999.14:34:14 <t< td=""><td>k - File:020699.HED         Analyse       Optionen         Hilfe         ioden       (Ausgewählt:3)         Zeit       U1       U1         Min (V)       Avg (V)       Max (V)         02.06.1999.       14:34:00       225,05       225,05       225,28         02.06.1999.       14:34:01       225,05       225,28       225,28         02.06.1999.       14:34:02       225,28       225,28       225,28         02.06.1999.       14:34:03       225,75       225,98       225,28         02.06.1999.       14:34:04       225,75       225,98       226,22         02.06.1999.       14:34:05       225,75       225,98       226,22         02.06.1999.       14:34:07       225,75       225,98       226,22         02.06.1999.       14:34:07       225,75       225,98       226,22         02.06.1999.       14:34:09       225,28       225,52       225,75       225,98         02.06.1999.       14:34:10       225,75       225,98       226,22       02.06.1999.14:34:12       225,75       225,98       226,22         02.06.1999.       14:34:13       225,75       225,75       225,98       226,92</td><td>k - File:020699.HED         Analyse       Dptionen         Hife         Zeit       U1         Min (V)       Avg (V)         Max (V)       Min (kA)         02.06.1999.14:34:00       225,05       225,05       225,28       0,02         02.06.1999.14:34:01       225,05       225,05       225,28       0,02         02.06.1999.14:34:02       225,28       225,28       225,28       0,02         02.06.1999.14:34:03       225,28       225,28       225,28       0,02         02.06.1999.14:34:04       225,75       225,75       225,98       0,02         02.06.1999.14:34:05       225,78       225,98       226,22       0,02         02.06.1999.14:34:05       225,75       225,98       226,22       0,02         02.06.1999.14:34:05       225,75       225,98       226,22       0,02         02.06.1999.14:34:05       225,75       225,98       226,22       0,02         02.06.1999.14:34:07       225,75       225,98       226,22       0,02         02.06.1999.14:34:10       225,75       225,98       226,22       0,02         02.06.1999.14:34:11       225,75       225,98       226,22       0,02      <tr< td=""><td>k - File:020699.HED         Analyse       Optionen         Hife         Zeit       U1         Min (V)       Avg (V)         Max (V)       Min (kA)         02.06.1999.14:34:00       225.05       225.28       0.02       0.02         02.06.1999.14:34:01       225.05       225.28       0.02       0.02         02.06.1999.14:34:02       225.05       225.28       0.02       0.02         02.06.1999.14:34:02       225.28       225.28       0.02       0.02         02.06.1999.14:34:03       225.28       225.28       0.02       0.02         02.06.1999.14:34:04       225.75       225.98       0.02       0.02         02.06.1999.14:34:05       225.98       226.22       0.02       0.02         02.06.1999.14:34:07       225.75       225.98       226.22       0.02       0.02         02.06.1999.14:34:07       225.75       225.98       226.22       0.02       0.1       Eins         02.06.1999.14:34:09       225.28       225.75       225.98       0.02       0.1       Abv         02.06.1999.14:34:10       225.75       225.98       226.22       0.02       0.1       Eins         02.06.</td><td>k - File:020699.HED         Analyse       Optionen         Hilfe         ioden       (Ausgewählt:3)         Zeit       U1         Min (V)       Avg (V)         Max (V)       Min (kA)         02:06:1999.14:34:00       225,05       225,05         02:06:1999.14:34:01       225,05       225,28       0.02       0.02         02:06:1999.14:34:02       225,28       225,28       0.02       0.02       0.02         02:06:1999.14:34:03       225,28       225,28       0.02       0.02       0.02         02:06:1999.14:34:03       225,75       225,98       0.02       0.02       0.02         02:06:1999.14:34:03       225,75       225,98       226,22       0.02       0.02       0.02         02:06:1999.14:34:06       225,75       225,98       226,22       0.02       0.02       0.02         02:06:1999.14:34:07       225,75       225,98       226,22       0.02       0.02       0.02         02:06:1999.14:34:07       225,75       225,78       226,92       0.02       0.02       Einstellungen         02:06:1999.14:34:10       225,75       225,75       225,98       226,22       0.02       0.02</td><td>k - File:0206393.HED         Analyse       Dptionen       Hilfe         ioden       (Ausgewählt:3)         Zeit       U1       Min (W)       Max (V)       Min (kA)       Avg (kA)       Max (kA)       Min (MV)         02.06.1993       14:34:00       225.05       225.05       225.28       0.02       0.02       0.02       0.02       0.04         02.06.1993       14:34:01       225.05       225.28       0.02       0.02       0.02       0.04         02.06.1993       14:34:01       225.28       225.28       20.22       0.02       0.02       0.04         02.06.1993       14:34:01       225.28       225.28       20.02       0.02       0.02       0.04         02.06.1993       14:34:04       225.75       225.98       226.22       0.02       0.02       0.04         02.06.1993       14:34:04       225.75       225.98       226.22       0.02       0.04       0.04         02.06.1993       14:34:08       225.75       225.98       226.22       0.02       0.04       0.04         02.06.1993       14:34:07       225.75       225.98       226.22       0.02       0.04       0.04       0.04</td><td>k - File:020699.HED         Analyse □ptionen Hilfe         foden (Ausgewählt:3)         Zeit       U1<br/>Min (V)       Mag (V)       Max (V)       Min (A)       Avg (kA)       Max (kA)       Min (M/W)       Avg (M/W)         02.06.1999.14:34:00       225,05       225,05       225,28       0.02       0.02       0.02       0.004       0.004         02.06.1999.14:34:01       225,28       225,28       225,28       0.02       0.02       0.02       0.004       0.004         02.06.1999.14:34:03       225,28       225,28       225,28       0.02       0.02       0.02       0.004       0.004         02.06.1999.14:34:03       225,75       225,75       225,98       0.02       0.02       0.02       0.004       0.004         02.06.1999.14:34:05       225,98       226,22       0.02       0.02       0.004       0.004         02.06.1999.14:34:06       225,98       225,98       226,22       0.02       0.0       Einstellungen       0.004       0.004         02.06.1999.14:34:07       225,75       225,98       225,98       226,22       0.02       0.0       Abwählen       0.004       0.004       0.004       0.004       0.004       0.004       0.004&lt;</td><td>Analyse Dptionen Hille</td></tr<></td></t<> | k - File:020699.HED         Analyse       Optionen         Hilfe         ioden       (Ausgewählt:3)         Zeit       U1       U1         Min (V)       Avg (V)       Max (V)         02.06.1999.       14:34:00       225,05       225,05       225,28         02.06.1999.       14:34:01       225,05       225,28       225,28         02.06.1999.       14:34:02       225,28       225,28       225,28         02.06.1999.       14:34:03       225,75       225,98       225,28         02.06.1999.       14:34:04       225,75       225,98       226,22         02.06.1999.       14:34:05       225,75       225,98       226,22         02.06.1999.       14:34:07       225,75       225,98       226,22         02.06.1999.       14:34:07       225,75       225,98       226,22         02.06.1999.       14:34:09       225,28       225,52       225,75       225,98         02.06.1999.       14:34:10       225,75       225,98       226,22       02.06.1999.14:34:12       225,75       225,98       226,22         02.06.1999.       14:34:13       225,75       225,75       225,98       226,92 | k - File:020699.HED         Analyse       Dptionen         Hife         Zeit       U1         Min (V)       Avg (V)         Max (V)       Min (kA)         02.06.1999.14:34:00       225,05       225,05       225,28       0,02         02.06.1999.14:34:01       225,05       225,05       225,28       0,02         02.06.1999.14:34:02       225,28       225,28       225,28       0,02         02.06.1999.14:34:03       225,28       225,28       225,28       0,02         02.06.1999.14:34:04       225,75       225,75       225,98       0,02         02.06.1999.14:34:05       225,78       225,98       226,22       0,02         02.06.1999.14:34:05       225,75       225,98       226,22       0,02         02.06.1999.14:34:05       225,75       225,98       226,22       0,02         02.06.1999.14:34:05       225,75       225,98       226,22       0,02         02.06.1999.14:34:07       225,75       225,98       226,22       0,02         02.06.1999.14:34:10       225,75       225,98       226,22       0,02         02.06.1999.14:34:11       225,75       225,98       226,22       0,02 <tr< td=""><td>k - File:020699.HED         Analyse       Optionen         Hife         Zeit       U1         Min (V)       Avg (V)         Max (V)       Min (kA)         02.06.1999.14:34:00       225.05       225.28       0.02       0.02         02.06.1999.14:34:01       225.05       225.28       0.02       0.02         02.06.1999.14:34:02       225.05       225.28       0.02       0.02         02.06.1999.14:34:02       225.28       225.28       0.02       0.02         02.06.1999.14:34:03       225.28       225.28       0.02       0.02         02.06.1999.14:34:04       225.75       225.98       0.02       0.02         02.06.1999.14:34:05       225.98       226.22       0.02       0.02         02.06.1999.14:34:07       225.75       225.98       226.22       0.02       0.02         02.06.1999.14:34:07       225.75       225.98       226.22       0.02       0.1       Eins         02.06.1999.14:34:09       225.28       225.75       225.98       0.02       0.1       Abv         02.06.1999.14:34:10       225.75       225.98       226.22       0.02       0.1       Eins         02.06.</td><td>k - File:020699.HED         Analyse       Optionen         Hilfe         ioden       (Ausgewählt:3)         Zeit       U1         Min (V)       Avg (V)         Max (V)       Min (kA)         02:06:1999.14:34:00       225,05       225,05         02:06:1999.14:34:01       225,05       225,28       0.02       0.02         02:06:1999.14:34:02       225,28       225,28       0.02       0.02       0.02         02:06:1999.14:34:03       225,28       225,28       0.02       0.02       0.02         02:06:1999.14:34:03       225,75       225,98       0.02       0.02       0.02         02:06:1999.14:34:03       225,75       225,98       226,22       0.02       0.02       0.02         02:06:1999.14:34:06       225,75       225,98       226,22       0.02       0.02       0.02         02:06:1999.14:34:07       225,75       225,98       226,22       0.02       0.02       0.02         02:06:1999.14:34:07       225,75       225,78       226,92       0.02       0.02       Einstellungen         02:06:1999.14:34:10       225,75       225,75       225,98       226,22       0.02       0.02</td><td>k - File:0206393.HED         Analyse       Dptionen       Hilfe         ioden       (Ausgewählt:3)         Zeit       U1       Min (W)       Max (V)       Min (kA)       Avg (kA)       Max (kA)       Min (MV)         02.06.1993       14:34:00       225.05       225.05       225.28       0.02       0.02       0.02       0.02       0.04         02.06.1993       14:34:01       225.05       225.28       0.02       0.02       0.02       0.04         02.06.1993       14:34:01       225.28       225.28       20.22       0.02       0.02       0.04         02.06.1993       14:34:01       225.28       225.28       20.02       0.02       0.02       0.04         02.06.1993       14:34:04       225.75       225.98       226.22       0.02       0.02       0.04         02.06.1993       14:34:04       225.75       225.98       226.22       0.02       0.04       0.04         02.06.1993       14:34:08       225.75       225.98       226.22       0.02       0.04       0.04         02.06.1993       14:34:07       225.75       225.98       226.22       0.02       0.04       0.04       0.04</td><td>k - File:020699.HED         Analyse □ptionen Hilfe         foden (Ausgewählt:3)         Zeit       U1<br/>Min (V)       Mag (V)       Max (V)       Min (A)       Avg (kA)       Max (kA)       Min (M/W)       Avg (M/W)         02.06.1999.14:34:00       225,05       225,05       225,28       0.02       0.02       0.02       0.004       0.004         02.06.1999.14:34:01       225,28       225,28       225,28       0.02       0.02       0.02       0.004       0.004         02.06.1999.14:34:03       225,28       225,28       225,28       0.02       0.02       0.02       0.004       0.004         02.06.1999.14:34:03       225,75       225,75       225,98       0.02       0.02       0.02       0.004       0.004         02.06.1999.14:34:05       225,98       226,22       0.02       0.02       0.004       0.004         02.06.1999.14:34:06       225,98       225,98       226,22       0.02       0.0       Einstellungen       0.004       0.004         02.06.1999.14:34:07       225,75       225,98       225,98       226,22       0.02       0.0       Abwählen       0.004       0.004       0.004       0.004       0.004       0.004       0.004&lt;</td><td>Analyse Dptionen Hille</td></tr<> | k - File:020699.HED         Analyse       Optionen         Hife         Zeit       U1         Min (V)       Avg (V)         Max (V)       Min (kA)         02.06.1999.14:34:00       225.05       225.28       0.02       0.02         02.06.1999.14:34:01       225.05       225.28       0.02       0.02         02.06.1999.14:34:02       225.05       225.28       0.02       0.02         02.06.1999.14:34:02       225.28       225.28       0.02       0.02         02.06.1999.14:34:03       225.28       225.28       0.02       0.02         02.06.1999.14:34:04       225.75       225.98       0.02       0.02         02.06.1999.14:34:05       225.98       226.22       0.02       0.02         02.06.1999.14:34:07       225.75       225.98       226.22       0.02       0.02         02.06.1999.14:34:07       225.75       225.98       226.22       0.02       0.1       Eins         02.06.1999.14:34:09       225.28       225.75       225.98       0.02       0.1       Abv         02.06.1999.14:34:10       225.75       225.98       226.22       0.02       0.1       Eins         02.06. | k - File:020699.HED         Analyse       Optionen         Hilfe         ioden       (Ausgewählt:3)         Zeit       U1         Min (V)       Avg (V)         Max (V)       Min (kA)         02:06:1999.14:34:00       225,05       225,05         02:06:1999.14:34:01       225,05       225,28       0.02       0.02         02:06:1999.14:34:02       225,28       225,28       0.02       0.02       0.02         02:06:1999.14:34:03       225,28       225,28       0.02       0.02       0.02         02:06:1999.14:34:03       225,75       225,98       0.02       0.02       0.02         02:06:1999.14:34:03       225,75       225,98       226,22       0.02       0.02       0.02         02:06:1999.14:34:06       225,75       225,98       226,22       0.02       0.02       0.02         02:06:1999.14:34:07       225,75       225,98       226,22       0.02       0.02       0.02         02:06:1999.14:34:07       225,75       225,78       226,92       0.02       0.02       Einstellungen         02:06:1999.14:34:10       225,75       225,75       225,98       226,22       0.02       0.02 | k - File:0206393.HED         Analyse       Dptionen       Hilfe         ioden       (Ausgewählt:3)         Zeit       U1       Min (W)       Max (V)       Min (kA)       Avg (kA)       Max (kA)       Min (MV)         02.06.1993       14:34:00       225.05       225.05       225.28       0.02       0.02       0.02       0.02       0.04         02.06.1993       14:34:01       225.05       225.28       0.02       0.02       0.02       0.04         02.06.1993       14:34:01       225.28       225.28       20.22       0.02       0.02       0.04         02.06.1993       14:34:01       225.28       225.28       20.02       0.02       0.02       0.04         02.06.1993       14:34:04       225.75       225.98       226.22       0.02       0.02       0.04         02.06.1993       14:34:04       225.75       225.98       226.22       0.02       0.04       0.04         02.06.1993       14:34:08       225.75       225.98       226.22       0.02       0.04       0.04         02.06.1993       14:34:07       225.75       225.98       226.22       0.02       0.04       0.04       0.04 | k - File:020699.HED         Analyse □ptionen Hilfe         foden (Ausgewählt:3)         Zeit       U1<br>Min (V)       Mag (V)       Max (V)       Min (A)       Avg (kA)       Max (kA)       Min (M/W)       Avg (M/W)         02.06.1999.14:34:00       225,05       225,05       225,28       0.02       0.02       0.02       0.004       0.004         02.06.1999.14:34:01       225,28       225,28       225,28       0.02       0.02       0.02       0.004       0.004         02.06.1999.14:34:03       225,28       225,28       225,28       0.02       0.02       0.02       0.004       0.004         02.06.1999.14:34:03       225,75       225,75       225,98       0.02       0.02       0.02       0.004       0.004         02.06.1999.14:34:05       225,98       226,22       0.02       0.02       0.004       0.004         02.06.1999.14:34:06       225,98       225,98       226,22       0.02       0.0       Einstellungen       0.004       0.004         02.06.1999.14:34:07       225,75       225,98       225,98       226,22       0.02       0.0       Abwählen       0.004       0.004       0.004       0.004       0.004       0.004       0.004< | Analyse Dptionen Hille |

Abb. -2-

Ein Klick auf die RECHTE-Maustaste öffnet das Untermenue von Abb.2

| Kanäle<br>Einstellungen            | bringt Sie zurück zu Abb.1<br>öffnet eine unveränderbare Statusanzeige der eingestellten<br>Aufzeichnungsbedingungen.                                                                                                    |
|------------------------------------|----------------------------------------------------------------------------------------------------|
| Abwählen<br>Betrachten<br>Zeichnen | wählt die markierten Spalten (siehe Abb.3) wieder ab.<br>bietet eine Auswahl an Filtern für die Tabellendarstellung.<br>bringt eine Kurvendarstellung (siehe Abb.3) der von Ihnen markierten<br>Spalten (KLICKEN Sie auf den Spaltenkopf der Tabelle) |
| Kopieren<br>Drucken                | führt ins Menue Abb.3<br>führt ins Menue Abb.3                                                                                                    |

Mit den Funktionen "MARKIEREN" (Spaltenkopf) + "KOPIEREN" (Untermenue) können die ausgewählten Werte-Spalten zusammen mit Nr./Zeit/Datum über die Windows-Zwischenablage in EXCEL exportiert werden.

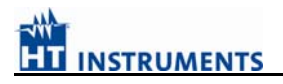

#### 1. **DRUCK + EXPORT**: KLICKEN Sie auf den Spaltenkopf der Tabelle (die Spalte wird blau unterlegt markiert)

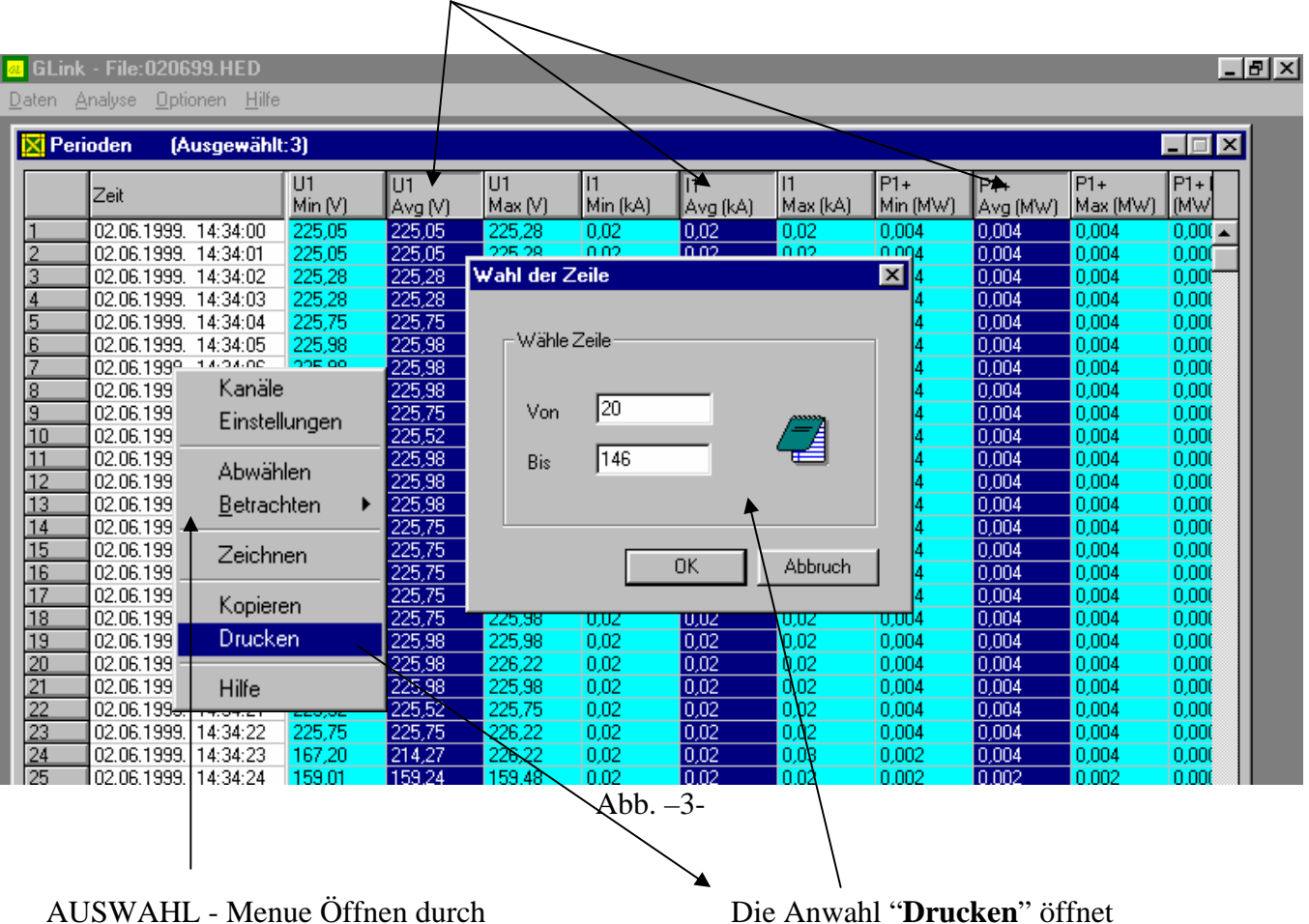

KLICKEN auf *RECHTE* Maustaste

Die Anwahl "**Drucken**" öffnet das AUSWAHL –Menü des Zeilen-Bereichs für DRUCK + EXPORT etc. **ZEICHNEN** – diese Funktion eröffnet umfangreiche Variationen der Signaldarstellung. Dies wird im Folgenden erklärt. (Abb. 3)

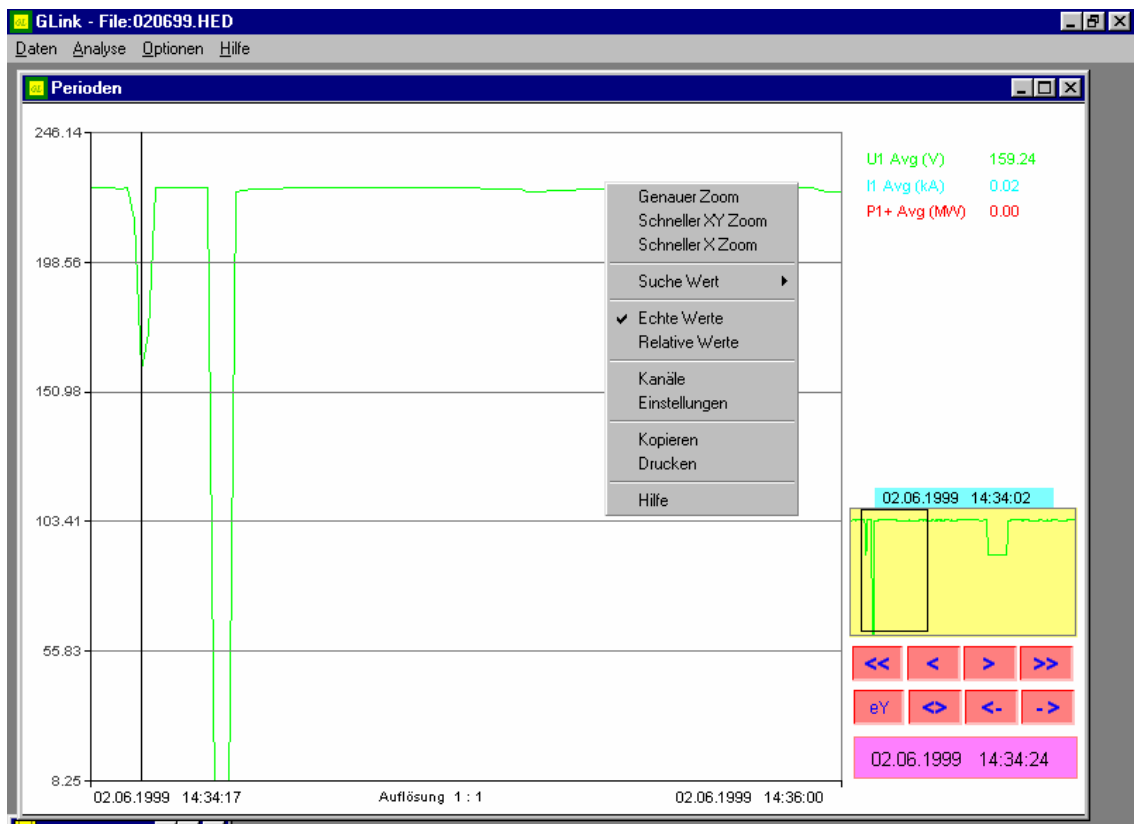

#### Abb. 3

#### ZOOM-BEREICH :

Diese Abbildung zeigt die in Abbildung –2- augewählten Spalten im rechten kleinen Bild im Gesamtzeitbereich und in der großen Darstellung : den dort durch senkrechte Balken eingegrenzten Zoom-Zeit-Bereich gedehnt.

Dies erreicht man wiederum durch Drücken der **RECHTEN** Maustaste in Abb.3 - und Anwahl der Funktion "<u>schneller X Zoom</u>" in dem, sich öffnenden Untermenü.

Es erscheint ein heller (weißer) senkrechter Cursor-Balken, den man mit dem Mauscursor zu einem Fenster auseinanderziehen kann.

Mit der Maus auf die "<" / ">" oder "<<" / ">> " –Tasten getippt, kann dieses Zoom-Fenster über den Kurvenbereich bewegt werden.

Die Kurven werden farblich unterschieden dargestellt.

Genauso kann durch die Funktion "<u>schneller XY Zoom</u>" Abb.5 ein beliebig großes Fenster über einen Kurvenbereich aufgezogen werden, das dann gezoomt dargestellt wird. Dieses Fenster kann mit den oben erwähnten Richtungstasten ebenso über die Kurvendarstellung verschoben werden, wodurch sich das Zoom-Bild entsprechend ändert – oder in der kleinen Gesamtdarstellung ein neues Fenster aufgezogen werden.

| Genauer Zoom                                                                                                    | ×                                                                      |
|----------------------------------------------------------------------------------------------------|------------------------------------------------------------------------|
| 8.25         Min Y         Image: Constraint of the second second | Zeit start<br>02.06.1999. 14:34:17<br>Zeitende<br>02.06.1999. 14:36:00 |
| OK Abbruch Gesamter Graph                                                                                                    | Weite                                                                  |
| $\Delta bb = 4$                                                                                                    |                                                                        |

Über den Punkt "*Genauer Zoom*" (Abb. - 4 -) kann der gedehnte Bereich mit Zahlenangaben für die Koordinaten bestimmt werden und über das Fenster im Menue "Genauer Zoom" mit der Bezeichnung "*Gesamter Graph*" erhalten Sie in der großen Darstellung wieder das ungedehnte Gesamtbild (Ausgangs-Darstellung).

## 

#### **5.3.** Scope

Die Scope Software wird benutzt:

- Um die vom GSC53N und VEGA76 gemessenen Daten in Echtzeit auf dem PC-Bildschirm darzustellen
- Um die vom GSC53N und VEGA76 gespeicherten Daten auf dem PC-Bildschirm darzustellen

| 🛟 Scope (Online)                                        |      | _ 8 ×  |
|---------------------------------------------------------|------|--------|
| Datei Verbindung Fenster Farb-Einstellung <u>H</u> ilfe |      |        |
| Scope Scope                                             |      | _ 8 ×  |
| Oberwellen                                              |      |        |
| Messung                                                 | x    | 22     |
| 900 Hintereinander                                      | 1.14 | 240.07 |
| 800 - Nebeneinander                                     | 01   | 310.27 |
| 700-                                                    |      | 0.0    |
| 600-                                                    | U2   | 0.0    |
| 500 - J                                                 | 12   | 0.0    |
| 400 -                                                   |      |        |
| 300-                                                    | 13   | 0.0    |
| 200-                                                    | 10   | 0.0    |
| 100-                                                    |      |        |
|                                                         |      |        |
| -100-                                                   |      |        |
| -200-                                                   |      |        |
| -300                                                    |      |        |
| -400-                                                   |      |        |
| -500-                                                   |      |        |
| -600-                                                   |      |        |
| -700-                                                   |      |        |
| -800-                                                   |      |        |
| -900-                                                   |      |        |
| -1000                                                   |      |        |
|                                                         |      |        |

Um die Wellenform in Echtzeit (Scopefunktion) auf dem Bildschirm anzuzeigen wählen Sie im Menü *Fenster* den Befehl *Scope*.

Starten Sie nun die Datenübertragung durch Auswahl des Befehls *Start* im Menü *Verbindung*, oder betätigen Sie die Leertaste ihrer Tastatur.

Sobald die Datenübertragung eingeschaltet ist wird am oberen Bildrand hinter dem Programmnamen Gscope das Wort (Online) angezeigt.

### 

#### 5.3.1. Signalauswahl

Um die Linieneinstellung der Wellenformen einzustellen, wählen Sie im Menü **Farbeinstellungen** — Spannung U1 oder oder Strom I1.

| 🛟 Sco | ope        |         |                  |       |
|-------|------------|---------|------------------|-------|
| Datei | Verbindung | Fenster | Farb-Einstellung | Hilfe |
|       |            |         | Spannung U1      |       |
|       |            |         | Strom I1         |       |
|       |            |         | Spannung U2      |       |
|       |            |         | Strom 12         |       |
|       |            |         | Spannung U3      |       |
|       |            |         | Strom 13         |       |
|       |            |         |                  |       |
|       |            |         |                  |       |
|       |            |         |                  |       |
|       |            |         |                  |       |

Nach der Wahl von z.B. Spannung wird folgendes Auswahlfenster angezeigt:

| Farb-Einstellung        |    | X            |
|-------------------------|----|--------------|
| Signal: U1              |    |              |
| Linenfarbe<br>Hell Cyan | •  | 1            |
| Linien Art<br>Normal    | ¥  | Linienbreite |
|                         | OK | Abbruch      |

In diesem Fenster kann die Linienfarbe (Schwarz, Blau, Grün, Cyan, Rot, Magenta, Braun, Hellgrau, Grau, Hellblau, Hellgrün, Hell Cyan, Hellrot, Hell Magenta, Gelb, Weiß), die Linienart (Normal, Gepunktet, Mitte, Gestrichelt) und die Linienbreite (0, 1, 2) des Wellenformsignals eingestellt werden. Die Auswahl wird danach mit *OK* bestätigt oder mit *Abbruch* verworfen.

#### 5.3.2. Verbindung

Durch Auswahl des Menue Start im Hauptmenue kann die online Verbindung gestartet bzw. gestoppt werden. Die Zeit der zwischen zwei Meßintervallen beträgt 5 sec.

#### Anhang 1: Protokollausdruck (Beispiel) Winword

#### Üb Ü

| bergabebericht + Pr                          | uiprotokoli                  |                    | Blatt 1 gemäß <b>ZVEH</b>                                                                                       |
|----------------------------------------------|------------------------------|--------------------|----------------------------------------------------------------------------------------------------|
| Übergabebericht für elektrisc<br>VDE 0100 Te | ne Anlagen nach I<br>eil 610 | DIN                | Auftrag Nr.:                                                                                                    |
| Die Messungen wurden durchgefüh              | rt mit dem GSC53N            |                    | Seriennummer:                                                                                                   |
| Auftraggeber<br>Herr/Frau/Firma :            |                              | Elektroinstallatio | nsbetrieb (Auftragnehmer)                                                                                       |
|                                              |                              | Anlagenplaner / Al | nlagenverantwortlicher :                                                                                        |
|                                              |                              |                    |                                                                                                    |
|                                              |                              |                    |                                                                                                    |
| Anlage:                                      |                              |                    | Übergabebericht + Prüfprotokoll       bestehend aus Blatt 1 bis         Schaltungsunterlagen          übergeben |
|                                              | 1                            |                    |                                                                                                    |
| EVU:                                         | Netzspannung:                |                    | _ \                                                                                                    |
| Netz : TN-System                             | TT-System                    | IT-System          | EIB-Lastenheft u. Dokumentation                                                                                 |
| Zähler –                                     |                              |                    |                                                                                                    |
| Nr.:                                         | Zählerstan<br>d:             |                    |                                                                                                    |
| Grund der Prüfung: Neuanlag<br>Elektro -     | ge: □ Erweiteru<br>- Check □ | ung: 🗌 Ände        | rung: Instandsetzung:                                                                                           |
| Pos. Ort / Stromkeis                         |                              |                    |                                                                                                    |
| Liste: 001 Platz:                            | 001 Wohnung E                | G 0. 10 St         | eckdosenkreis Flur                                                                                              |
| 0001 Zpn                                     | Z: .28 (                     | Q lk: 821 A        |                                                                                                    |
| 0002 Zpe                                     | Z: 2.44                      | Ω lk: 94.2 A       |                                                                                                    |
| 0003 FI - Ub AC 30mA                         | Ub: .03 V                    | Re: 1.00 Ω UI:     | : 000                                                                                                    |
| 0004 FI -Ub A 30mA                           | Ub: .07 V                    | Re: 1.66 Ω UI      | : 000                                                                                                    |
|                                              | ****** Untersc               | hriften *****      |                                                                                                    |
| Die Anlage entspricht den ane                | erkannten Regeln             | der Elektrotech    | nnik.                                                                                                    |
| Prüfer :                                     | Unternehmer:                 |                    | Anlage übernommen,                                                                                              |
| Ort / Datum                                  |                              | Ort / Datum        | Autraggeber:                                                                                                    |
|                                              |                              |                    | Ort / Datum                                                                                                    |
| Unterschrift                                 | Unterschrift                 |                    | Unterschrift                                                                                                    |

Beispiel eines Prüfprotokolls erstellt mit Winword zu finden im Verzeichnis C:\Toplink\vor0100.doc

#### 6. Anhang 2: Protokollausdruck (Beispiel für GSC 53N)

NSTRUMENTS

Pruefungen nach VDE 0100 Pruefprotokoll Nr.:.... Auftraggeber:..... Auftragnehmer:..... Anlage: \_\_\_ Netz: TN-System \_\_\_ TT-Sytem \_\_\_ IT-System \_\_\_ Zaehler-Nr.:\_\_\_\_\_ Zaehlerstand:\_\_ Instrument: GSC53N No: 06081231 --- L: 001 P: 018 Isolationsmessung Stromkreis 3 -- -----0001 Riso 500V R: .000 MΩ 0002 Riso 500V R: >199. MΩ 0003 Riso 500V R: .431 MΩ 0004 Riso 1000V R: >199. MΩ \_\_\_\_\_ --- L: 001 P: 048 Niederohmmessung -----0005 Low Ohm .36 Ω R: 0006 Low Ohm R: >19.9  $\Omega$ R: .75  $\Omega$ 0007 Low Ohm \_\_\_\_\_ --- L: 001 P: 002 Schleifenimpedanz Hauptverteilung -----0008 Drehfeld 0.0.0 0009|Zpn z: 1.48 Ω Ik:155.4 A z: 2.31 Ω 0010|Zpe Ik: 99.5 A \_\_\_\_\_ --- L: 001 P: 003 FI-Test Badezimmer -----0011 FI -Ub AC 30mA Ul 50V Ub: .09 V Re: 3.00  $\Omega$  

 0012 | FI -t AC
 0ø
 30mA x1 Ul 50V t: 39.7 ms Ub: .03 V

 0013 | FI -I AC
 0ø
 30mA
 Ul 50V Id: 27 mA Ub: .09 V

 Re: 1.00  $\Omega$ t: 41.6 ms \_\_\_\_\_ --- L: 001 P: 001 Umgebungsparamter /Umwelt -----0014 Luftgeschwind. Av: .32 ms 0015 Rel. Feuchte RH: 2.8 % 0016 Temperatur 2.7 °C т: 0017 Lichtstärke Ll: 29 Lx \_\_\_\_\_

Pruefergebnis:\_\_\_\_\_ Pruefer:\_\_\_\_\_

Ort, Datum:\_\_\_\_\_

Unterschrift

REV\_0607TH / HT-Instruments GmbH, / Technische Änderungen und Irrtum vorbehalten